# TÀI LIỆU HƯỚNG DẪN SỬ DỤNG TÀI KHOẢN HỌC TẬP TRỰC TUYẾN CHƯƠNG TRÌNH GIÁO DỤC PHỔ THÔNG 2018 TRÊN HỆ THỐNG SMART LMS (VIETTEL)

## ĐỐI TƯỢNG SỬ DỤNG: GIÁO VIÊN, CBQLGD 05/2020

**Bước 1:** Thầy/Cô mở trình duyệt Chrome/Cốc cốc/Firefox để vào hệ thống học tập trực tuyến

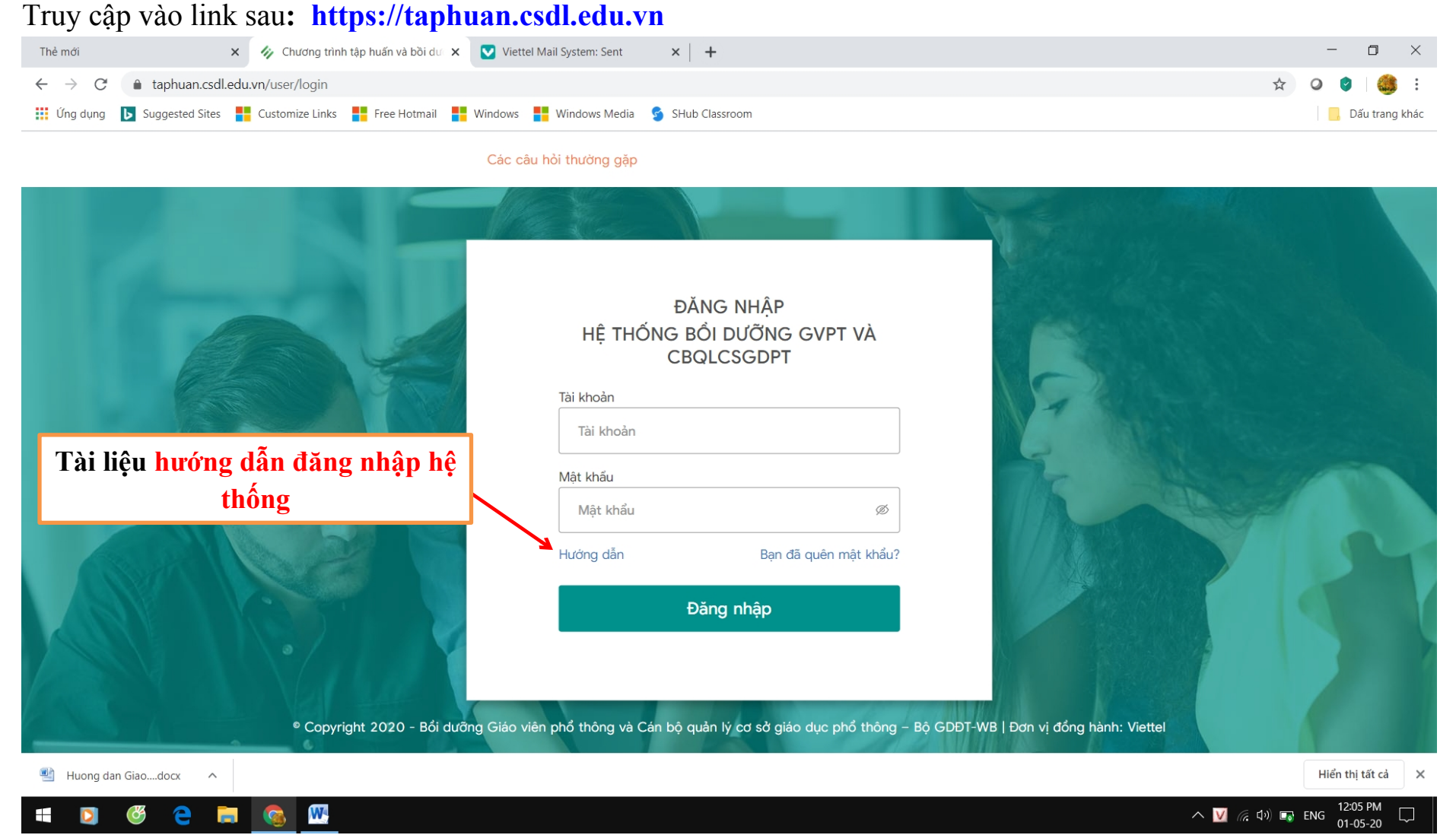

| Thẻ mới                                                                                                    | 🍫 Chương trình tập huấn và bồi dư 🗙 💟 Viettel Mail System: Sent 🛛 🗙 🕇 🕂     | - 0 ×            |
|----------------------------------------------------------------------------------------------------|-----------------------------------------------------------------------------|------------------|
| $\leftrightarrow$ $\rightarrow$ $C$ $(here are a black are a black are a blac$ | u.vn/user/login                                                             | ☆ ♀ ♥ 🍪 :        |
| 🗰 Ứng dụng 🕟 Suggested Sites                                                                                                    | 🗧 Customize Links 🚦 Free Hotmail 🚦 Windows 🚦 Windows Media 🤹 SHub Classroom | 📙 Dấu trang khác |

#### Các câu hỏi thường gặp

|                                                 | ĐĂNG                               | g nhập                                       |                                     |        |
|-------------------------------------------------|------------------------------------|----------------------------------------------|-------------------------------------|--------|
|                                                 | HỆ THỐNG BỔI<br>CBQL               | DƯÕNG GVPT VÀ<br>CSGDPT                      | Nhập Tài khoản do Viettel cấp       |        |
|                                                 | Tài khoản                          |                                              | 4                                   |        |
|                                                 | Tài khoản                          |                                              | Mật khẩu Demo@123                   |        |
|                                                 | Mặt khẩu<br>Mật khẩu               | ø                                            |                                     |        |
|                                                 | Hướng dẫn                          | Bạn đã quên mật khẩu?                        | Chọn Đăng nhập                      | 4      |
| <sup>e</sup> Copyright 2020 - Bổi dưỡng Giáo vi | Đăn<br>ên phổ thông và Cán bộ quản | g nhập<br>lý cơ sở giáo dục phổ thông - Bộ G | DĐT-WB   Đơn vị đồng hành: Viettel  | 4      |
| 🕙 Huong dan Giaodocx 🔷                          |                                    |                                              | Hiển thị tất c                      | :å ×   |
| 🗯 🖸 🥙 🧰 🧰 🚾                                     |                                    |                                              | へ 💟 🦟 切) 🗊 ENG 12:05 PM<br>01-05-20 | $\Box$ |

**Bước 2:** Hệ thống yêu cầu cập nhật đầy đủ thông tin hồ sơ cá nhân → Chọn **Tiếp tục**:

#### Lưu ý: Chọn chính xác môn dạy CHÍNH để đánh giá kết quả học tập

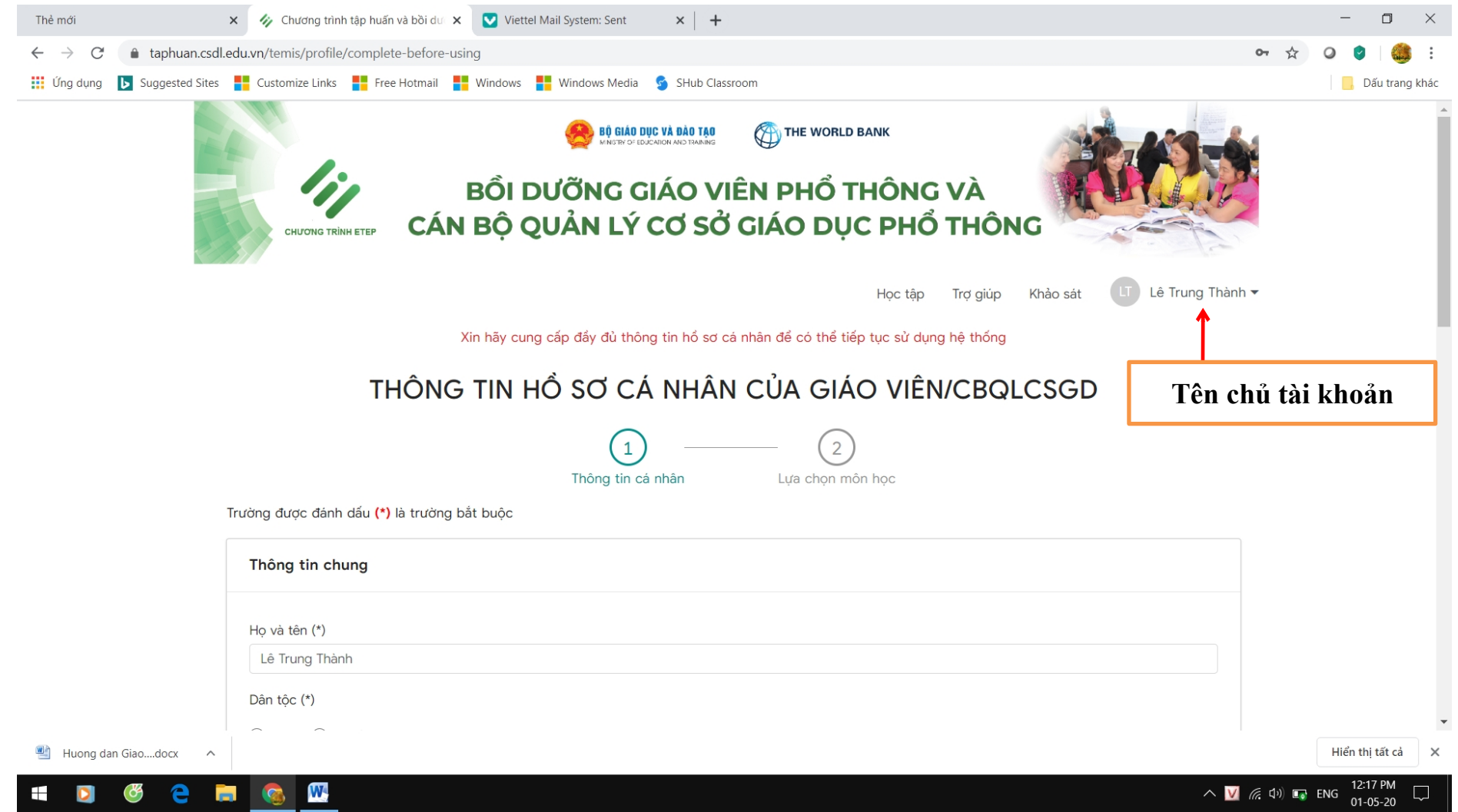

| Thẻ mới                                           | 🗙 🐼 Chương trình tập huấn và bồi dư 🗙 💟 Viettel Mail System: Sent 🛛 🗙 🕇 🕂   | - o ×                   |
|---------------------------------------------------|-----------------------------------------------------------------------------|-------------------------|
| $\leftrightarrow$ $\rightarrow$ C $($ taphuan.csd | .edu.vn/temis/profile/complete-before-using                                 | ☆ ♀ ♥ 🍓 :               |
| 👖 Ứng dụng 🕟 Suggested Sites                      | 👫 Customize Links 📲 Free Hotmail 🚦 Windows 📲 Windows Media 🕏 SHub Classroom | 📙 Dấu trang khác        |
|                                                   |                                                                             |                         |
|                                                   | Dân tộc (*)                                                                 |                         |
|                                                   | ● Kinh ○ DTTS                                                               |                         |
|                                                   | Ngày, tháng, năm sinh (*)                                                   |                         |
|                                                   | 01/01/1985                                                                  |                         |
|                                                   | Nơi sinh (*)                                                                |                         |
|                                                   | Phú Yên                                                                     |                         |
|                                                   | Giới tính (*)                                                               |                         |
|                                                   |                                                                             |                         |
|                                                   |                                                                             |                         |
|                                                   | Dia ban cong tac (*)                                                        |                         |
|                                                   |                                                                             |                         |
|                                                   |                                                                             |                         |
|                                                   | Thuộc vùng khó khăn                                                         |                         |
|                                                   |                                                                             |                         |
|                                                   |                                                                             |                         |
|                                                   | Thông tin cá nhân                                                           |                         |
|                                                   |                                                                             |                         |
|                                                   | Tên đăng nhập của bạn: Itthanh.thpt.pbc@phuyen.edu.vn                       |                         |
|                                                   | Số chứng minh thư / căn cước công dân (*)                                   |                         |
| 🕙 Huong dan Giaodocx 🔹 🔨                          |                                                                             | Hiển thị tất cả 🛛 🗙     |
| 📫 🖸 🥙 🧲 🖡                                         | - 🖸 💿 🚾                                                                     | (た 丸)) ■ ENG 12:25 PM □ |

| Thẻ mới<br>← → C 🌲 taphuan.csc | × 🍫 Chương trình tập huấn và bồi dư × 💟 Viettel Mail System: Sent × │ ┩                             |                                                                             | - 🗆 ×             |
|--------------------------------|----------------------------------------------------------------------------------------------------|-----------------------------------------------------------------------------|-------------------|
| 🗰 Ứng dụng 🕒 Suggested Site    | 🚦 Customize Links 🚦 Free Hotmail 🚦 Windows 🚦 Windows Media 😏 SHub Cl                                | assroom                                                                     | Dấu trang khác    |
|                                | Thông tin cá nhân                                                                                   |                                                                             | -                 |
|                                | Tên đăng nhập của bạn: ltthanh.thpt.pbc@phuyen.edu.vn                                               |                                                                             |                   |
|                                | Số chứng minh thư / căn cước công dân (*)                                                           |                                                                             |                   |
|                                | 221014807                                                                                           |                                                                             |                   |
|                                | Thư điện tử (*)                                                                                     | Số điện thoại (*)                                                           |                   |
|                                | ltthanh.thpt.pbc@phuyen.edu.vn                                                                      | 0946951875                                                                  |                   |
|                                |                                                                                                    |                                                                             |                   |
|                                | Thông tin đơn vị                                                                                    |                                                                             |                   |
|                                | Thuộc trường / đơn vị                                                                               |                                                                             |                   |
|                                | THPT Phan Bội Châu                                                                                  |                                                                             |                   |
|                                | Đây là tài khoản đồng bộ <b>tự động</b> từ hệ thống cơ sở dữ liệu ngành. <mark>Nếu bạn t</mark><br> | hấy thông tin đơn vị bị sự<br>Sau khi cập nhật thông tin x<br>Chon Tiấn tục | cong,             |
|                                | Т                                                                                                   | tếp tục                                                                     |                   |
|                                | © Copyright 2020 - Bổi dưỡng Giáo viên phổ thông và Cán bộ quản                                     | lý cơ sở giáo dục phổ thông – Bộ GDĐT-WB   Đơn vị đồng hành: Viettel        |                   |
| 🕙 Huong dan Giaodocx 🔨         |                                                                                                    |                                                                             | Hiển thị tất cả 🗙 |
| <b>=</b> 🖸 🚳 🦻                 |                                                                                                    | ~ <u>V</u>                                                                  | 「                 |

Màn hình hiển thị thông tin yêu cầu (Tiếp theo) → Chọn Hoàn Thành

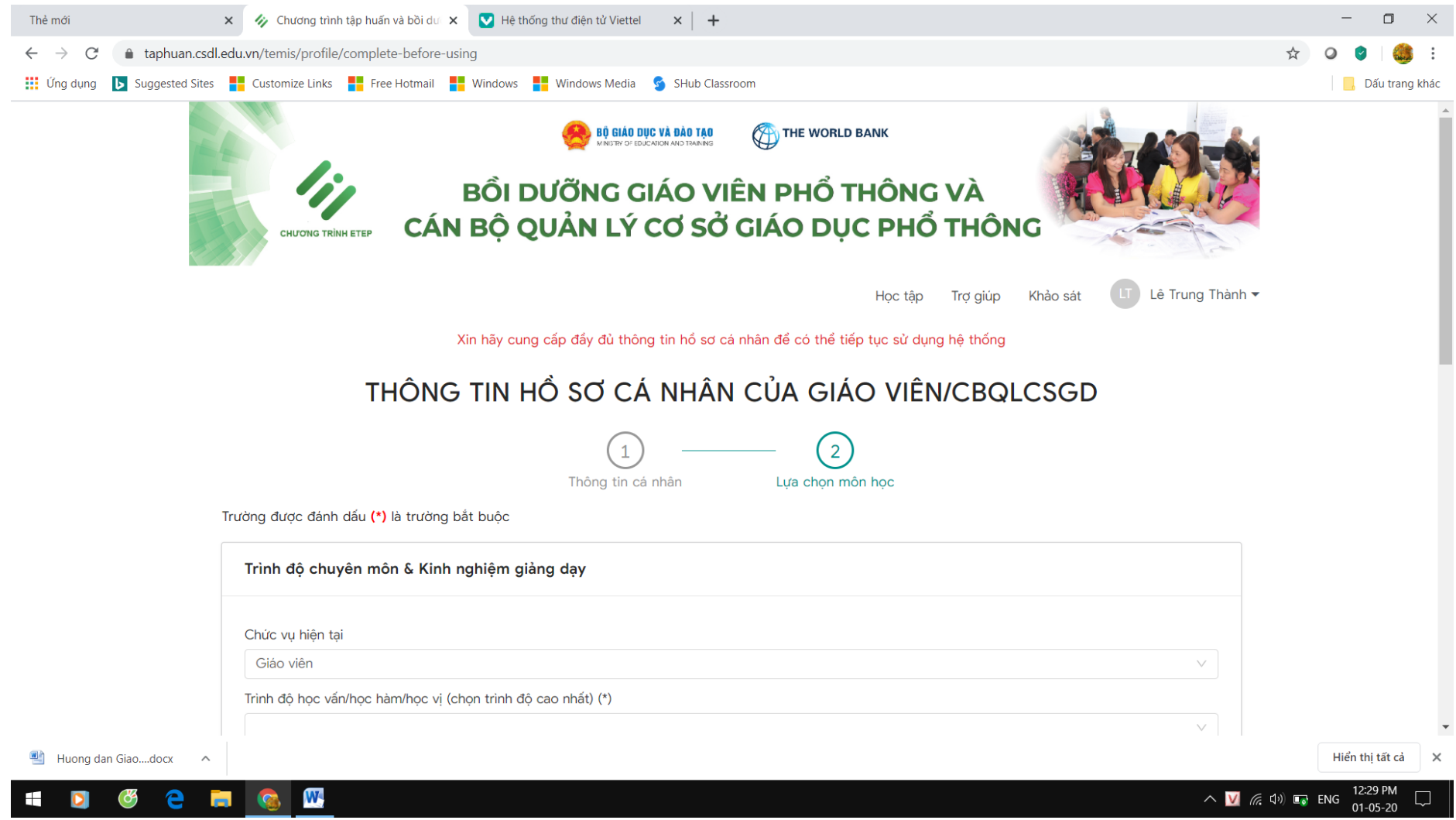

| Thẻ mới                                                 | 🗙 🎸 Chương trình tập huấn và bồi dư 🗴 💟 Hệ thống thư điện tử Viettel 🛛 🗙 🕇 🕂                                                                                                    |                                          | - 0 ×                            |
|---------------------------------------------------------|----------------------------------------------------------------------------------------------------|------------------------------------------|----------------------------------|
| $\leftrightarrow$ $\rightarrow$ $C$ $(a)$ taphuan.csdl. | edu.vn/temis/profile/complete-before-using                                                                                                    |                                          | 🖈 🝳 🌖  🍪 :                       |
| Úng dụng 🕟 Suggested Sites                              | 👫 Customize Links 🚦 Free Hotmail 🚦 Windows 👫 Windows Media 😏 SHub Classroom                                                                                                    |                                          | 📙 Dấu trang khác                 |
|                                                         | Trinh độ học vấn/học hàm/học vị (chọn trinh độ ca chất) /t)         Đại học, Cừ nhân hoặc tương đương         Chuyên ngành đào tạo (*)         Khác (ghi rõ)         Ghi rõ chuyên ngành đào tạo (*)         Ghi rõ chuyên ngành đào tạo (*)         Hãy nhập chuyên ngành đào tạo         Chức vụ khác         O Tổ trưởng       Tổ phó chuyên môn | 1ông phải cán<br>hư trên ảnh<br>trên ảnh |                                  |
|                                                         | Chức vụ khác Ghi rõ chức vụ: Giáo                                                                                                    | viên                                     |                                  |
|                                                         | Số năm kinh nghiệm giảng dạy ở trường<br>5                                                                                                    |                                          |                                  |
|                                                         | Thông tin đăng ký tham gia đợt tập huấn                                                                                                    |                                          |                                  |
|                                                         | Hãy xem hướng dẫn kỹ và chọn cần thận những thông tin sau vì thông tin này sẽ quyết định đến việc bạn được xếp vào chương trì<br>Cấp đang giảng dạy hoặc tham gia đào tạo tại khóa tập huấn (*)                                                                                                    | nh đào tạo nào & lớp nào.                | -                                |
| 🕙 Huong dan Giaodocx 🔨                                  |                                                                                                    |                                          | Hiển thị tất cả 🗙                |
| t 🖸 🥙 🦲 🖡                                               |                                                                                                    |                                          | へ 💟 <i>信</i> 句》 🗊 ENG 12:31 PM 💭 |

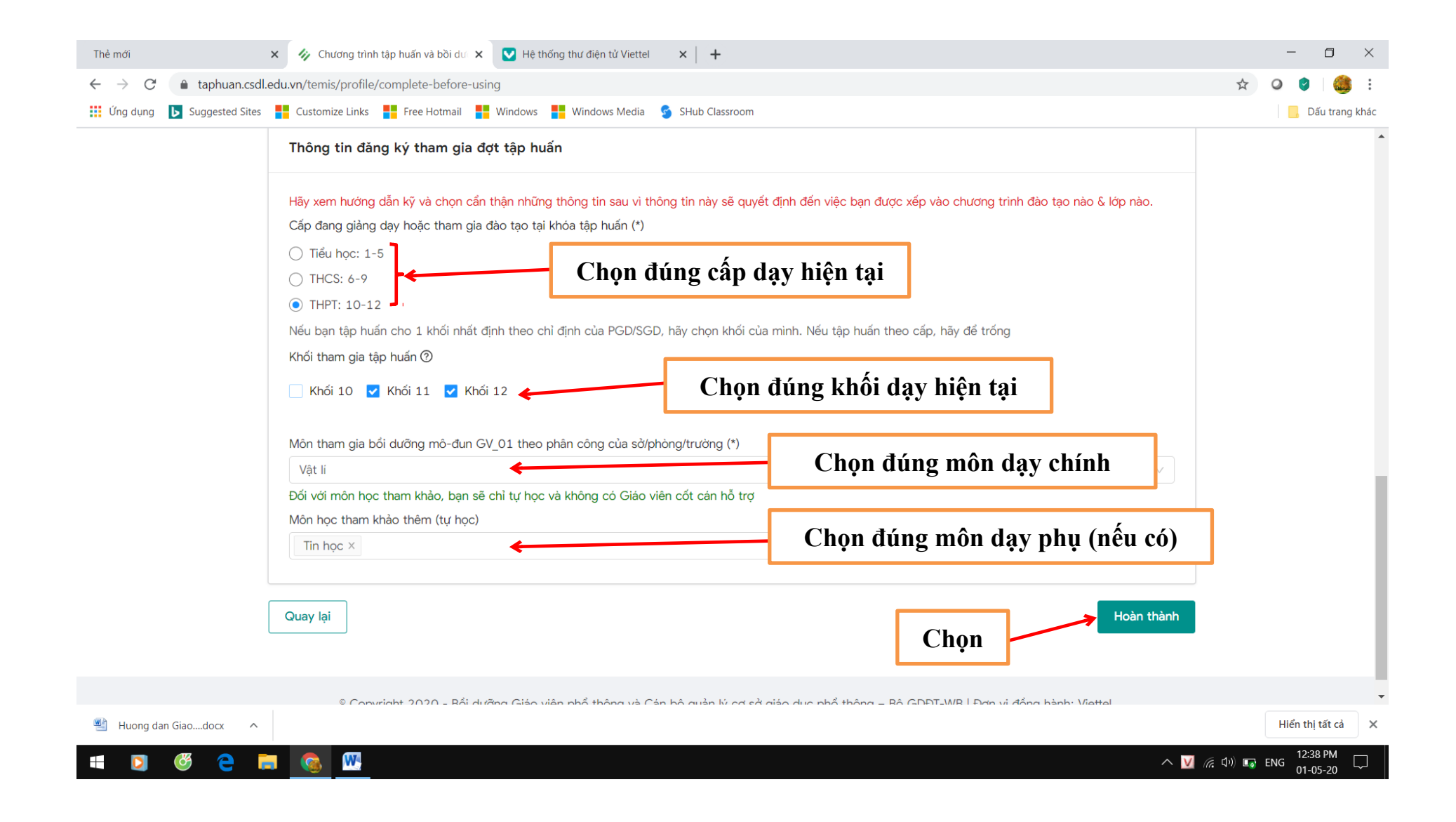

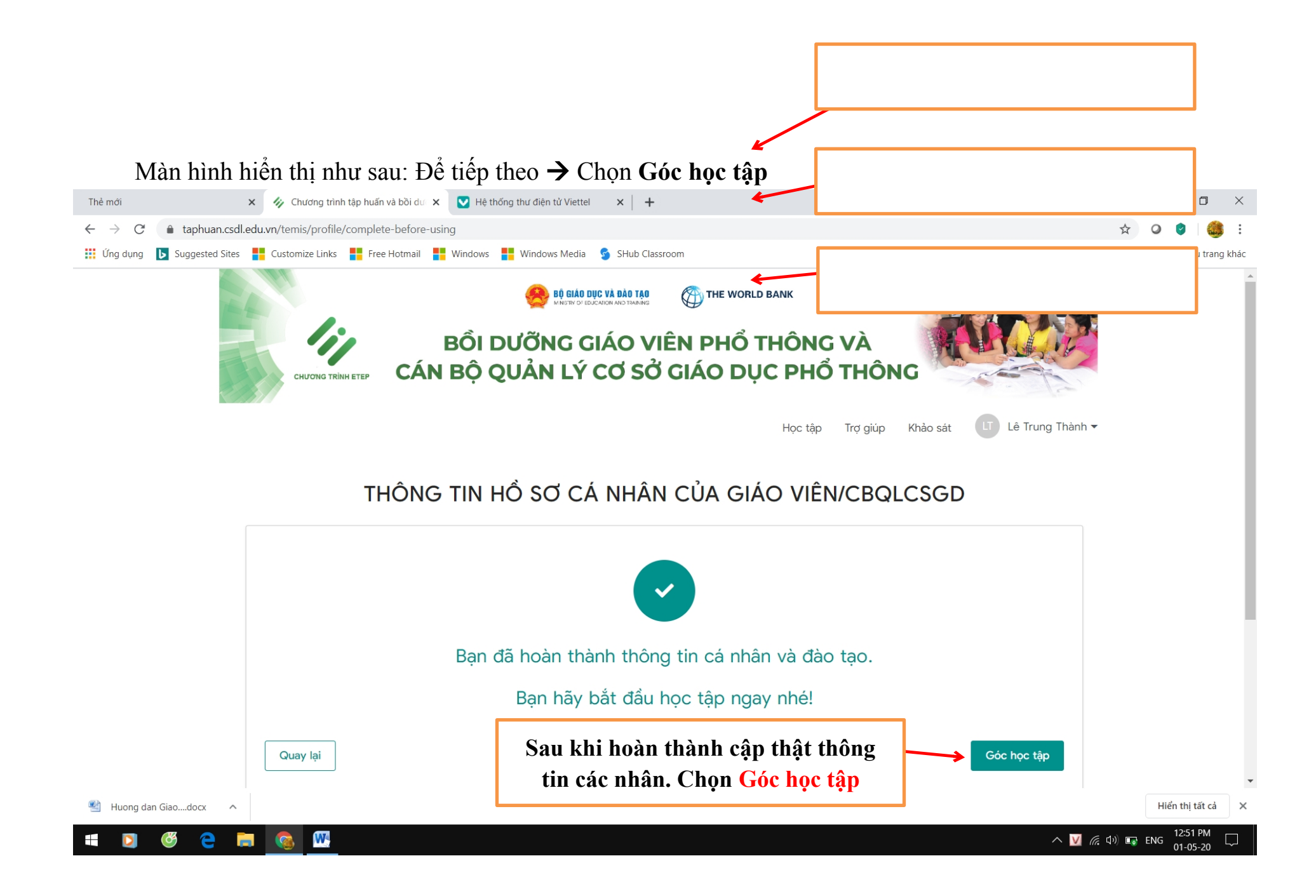

**Bước 3:** Vào nội dung chương trình học. Thầy/Cô thấy hệ thống thông báo: Hoàn thành chương trình bồi dưỡng GVCC mô đun 01, Hoàn thành trước ngày 30-07-2020. Nghĩa là Tài khoản đã có nội dung chương trình học và bắt đầu học ngay từ lúc này

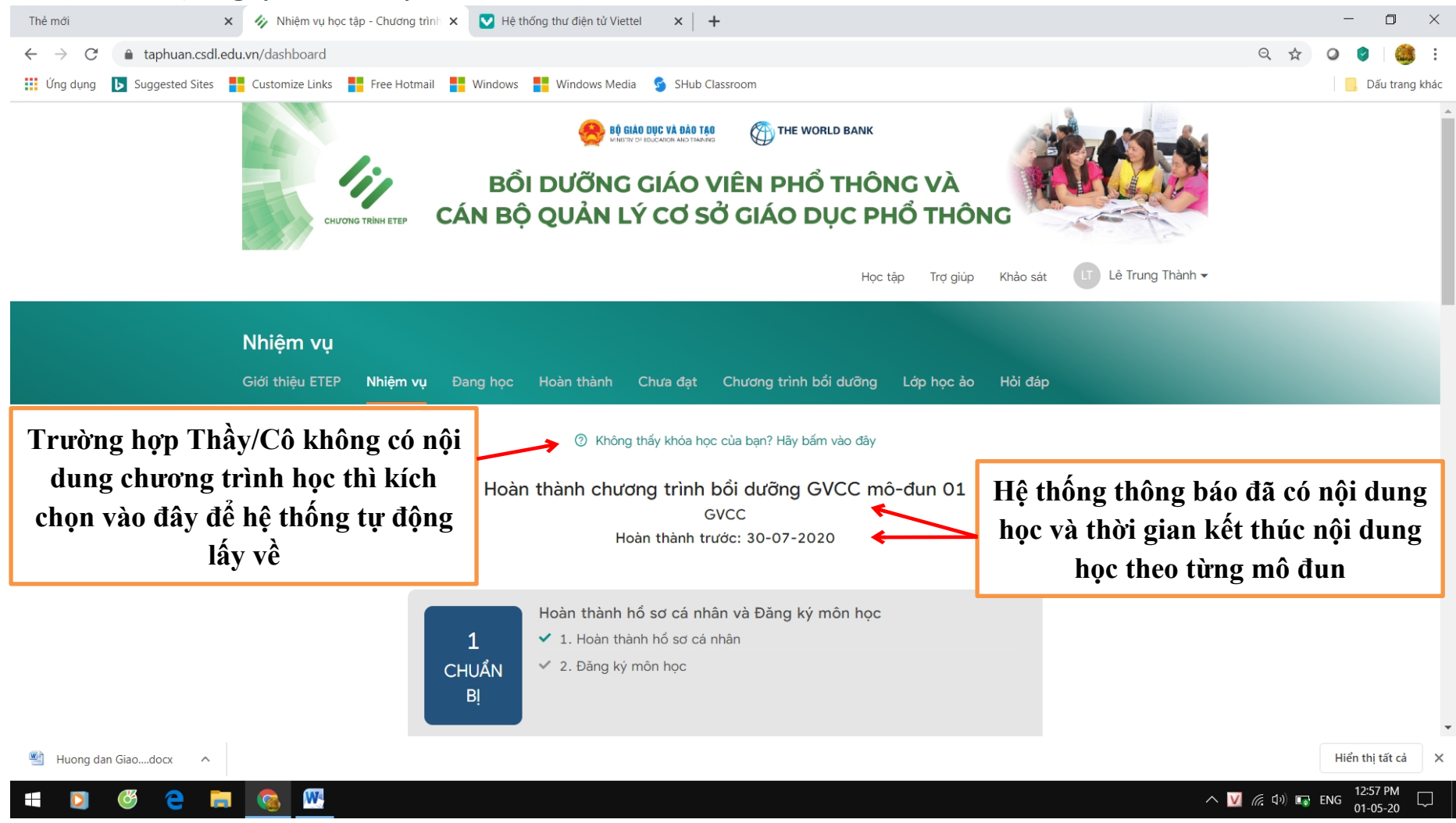

Bước 3.1: Nội dung học của từng mô đun do Bộ Giáo dục và Đào tào đưa lên → Chọn Chương trình bồi dưỡng

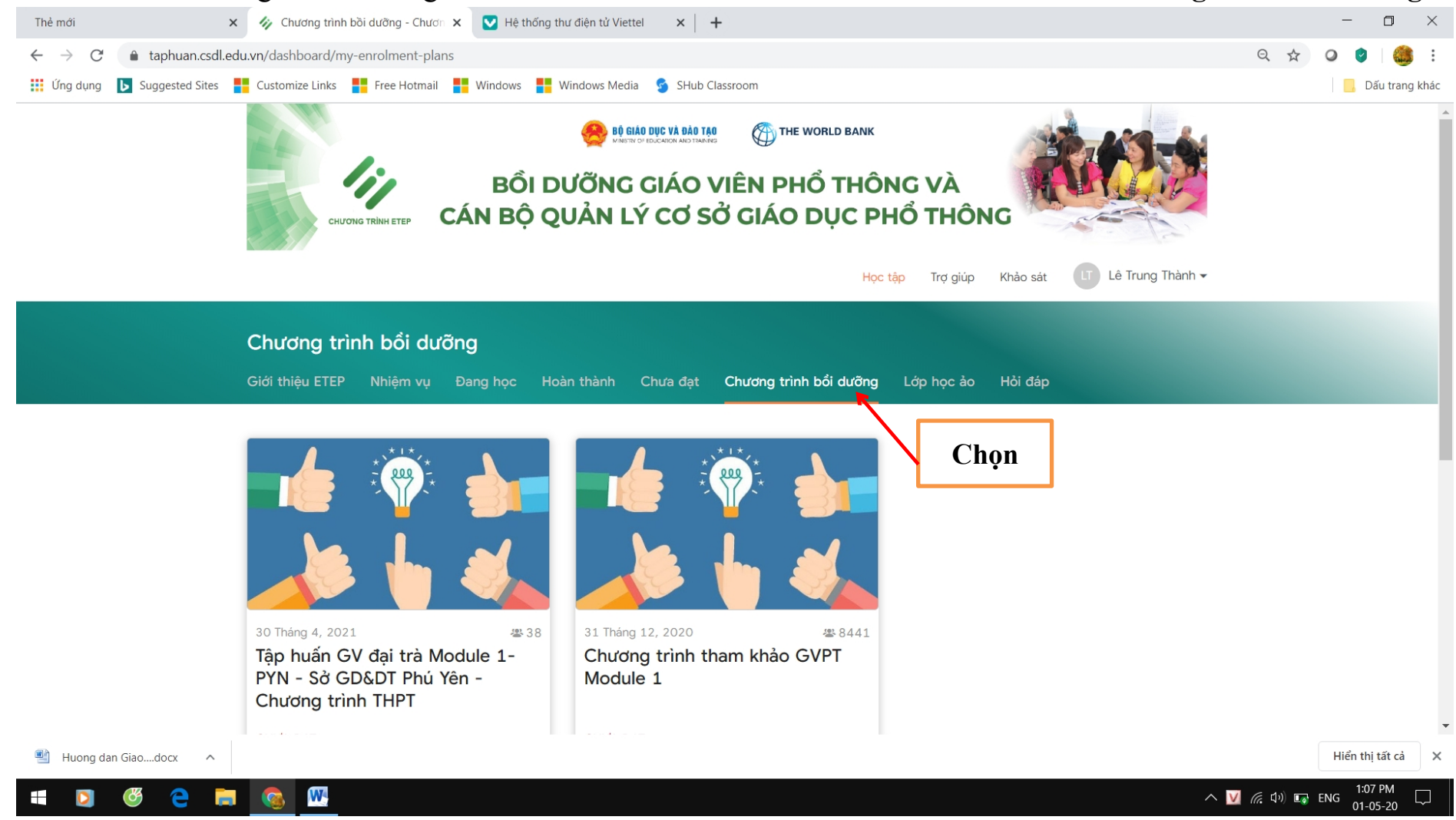

Bước 3.2 Chọn từng nội dung để học. Thầy/Cô học phần nào thì kích chọn phần đó như trên ảnh

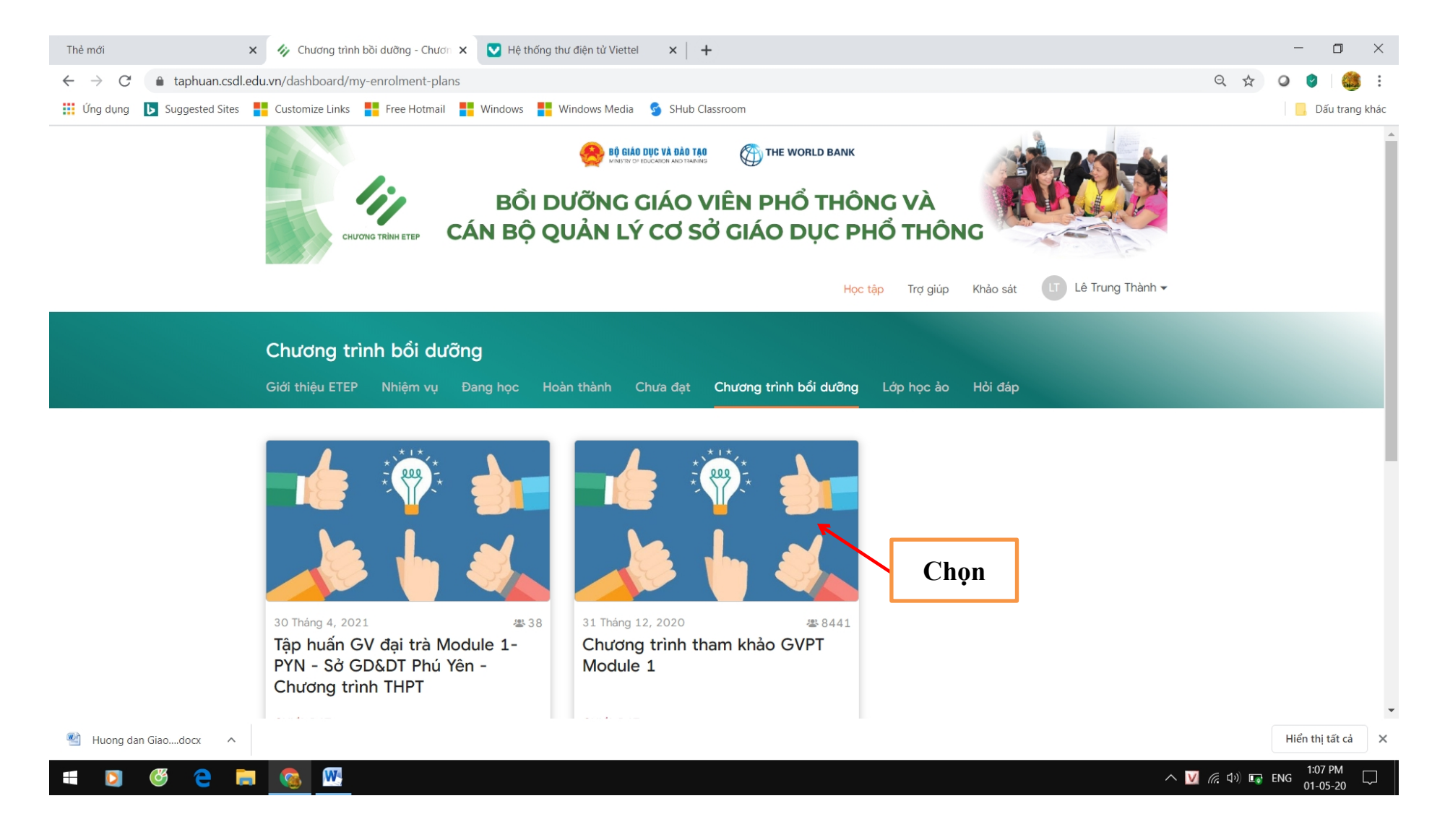

Bước 3.4 Chọn nội dung học:

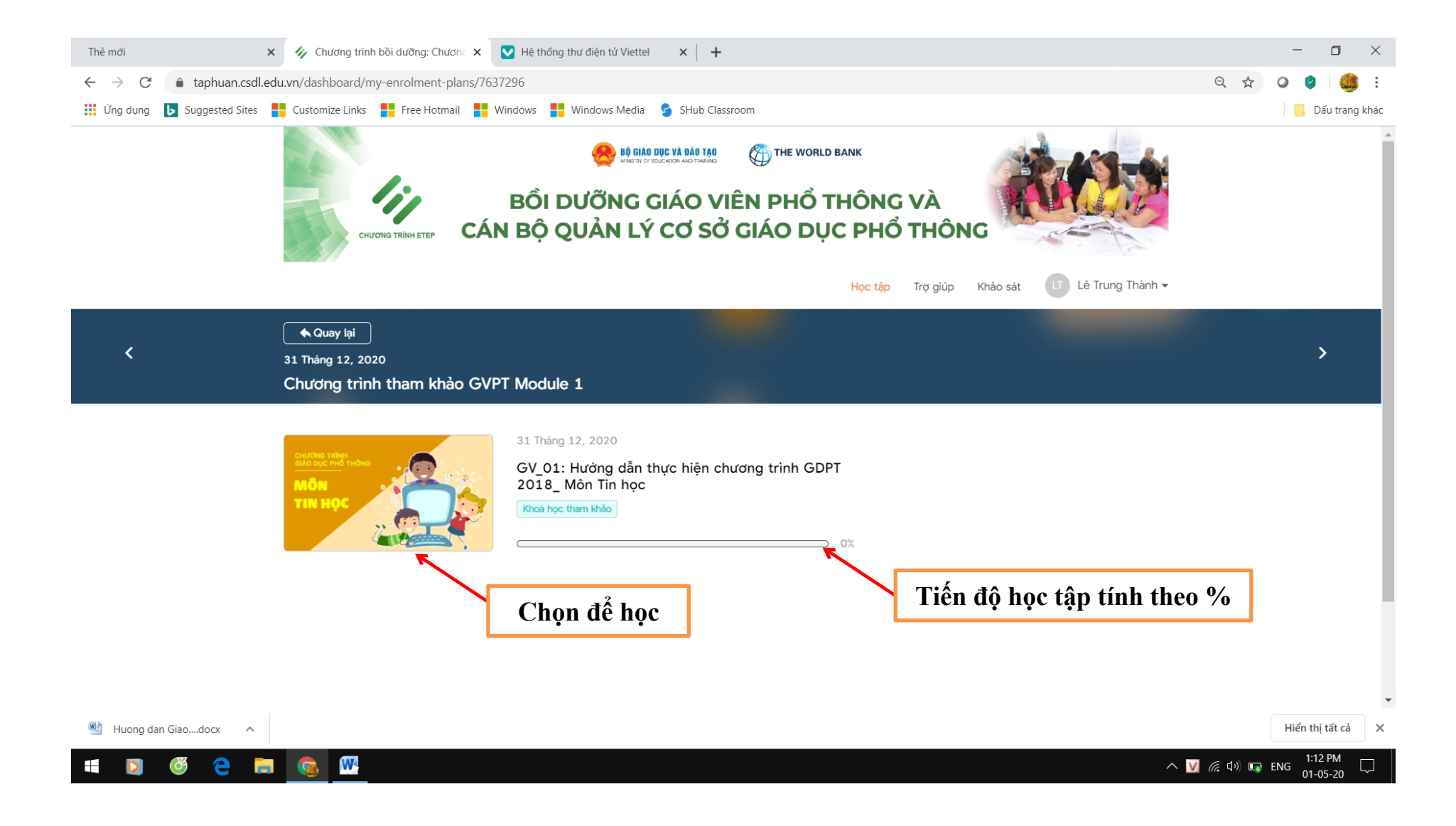

Bước 3.5 Màn hình hiển thị. Xem nội dung tổng quan chương trình khóa học

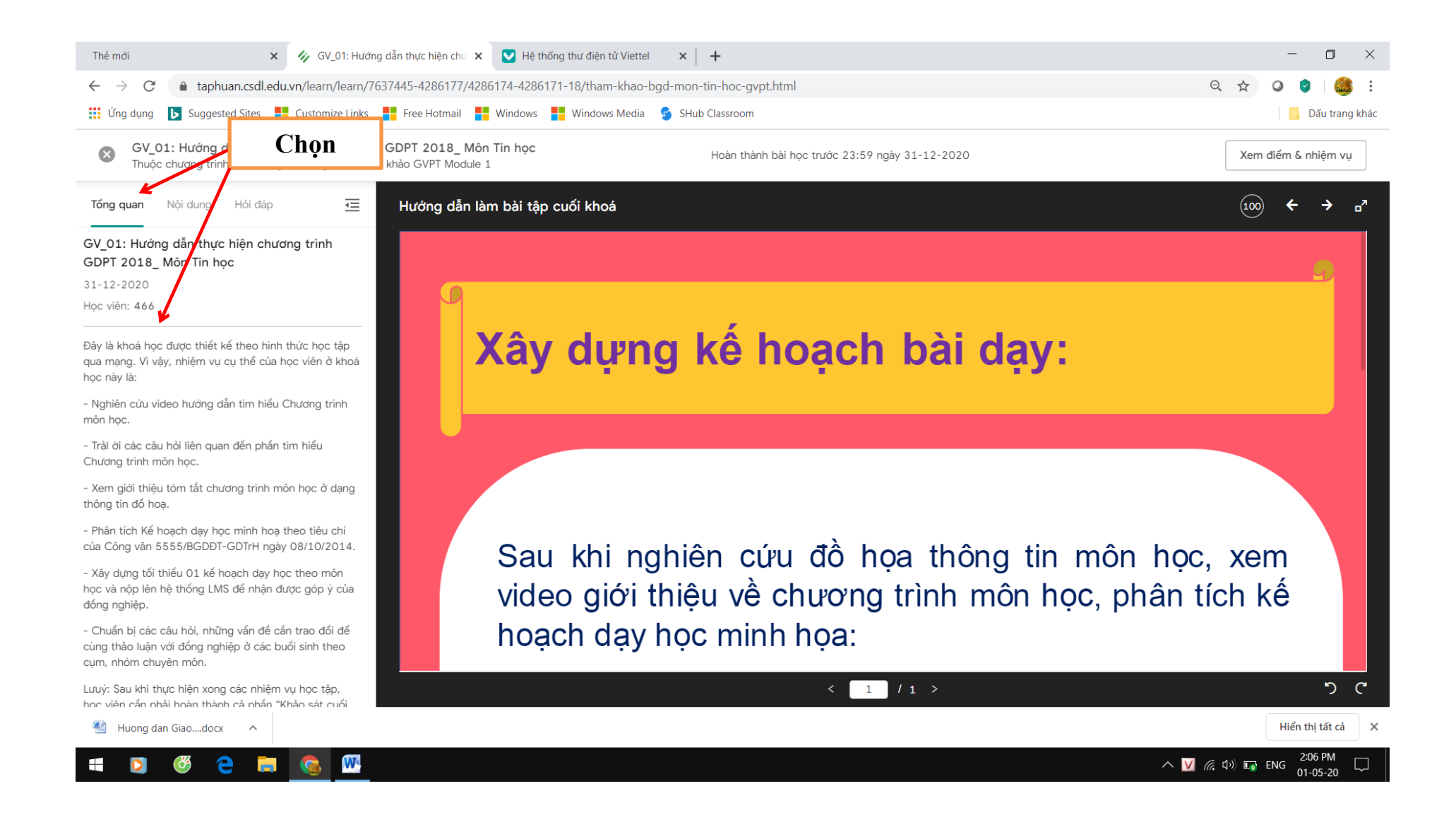

Bước 3.6 Để hiển thị nội dung cần học tập. Thầy/Cô chọn Tab nội dung bên phải

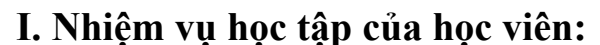

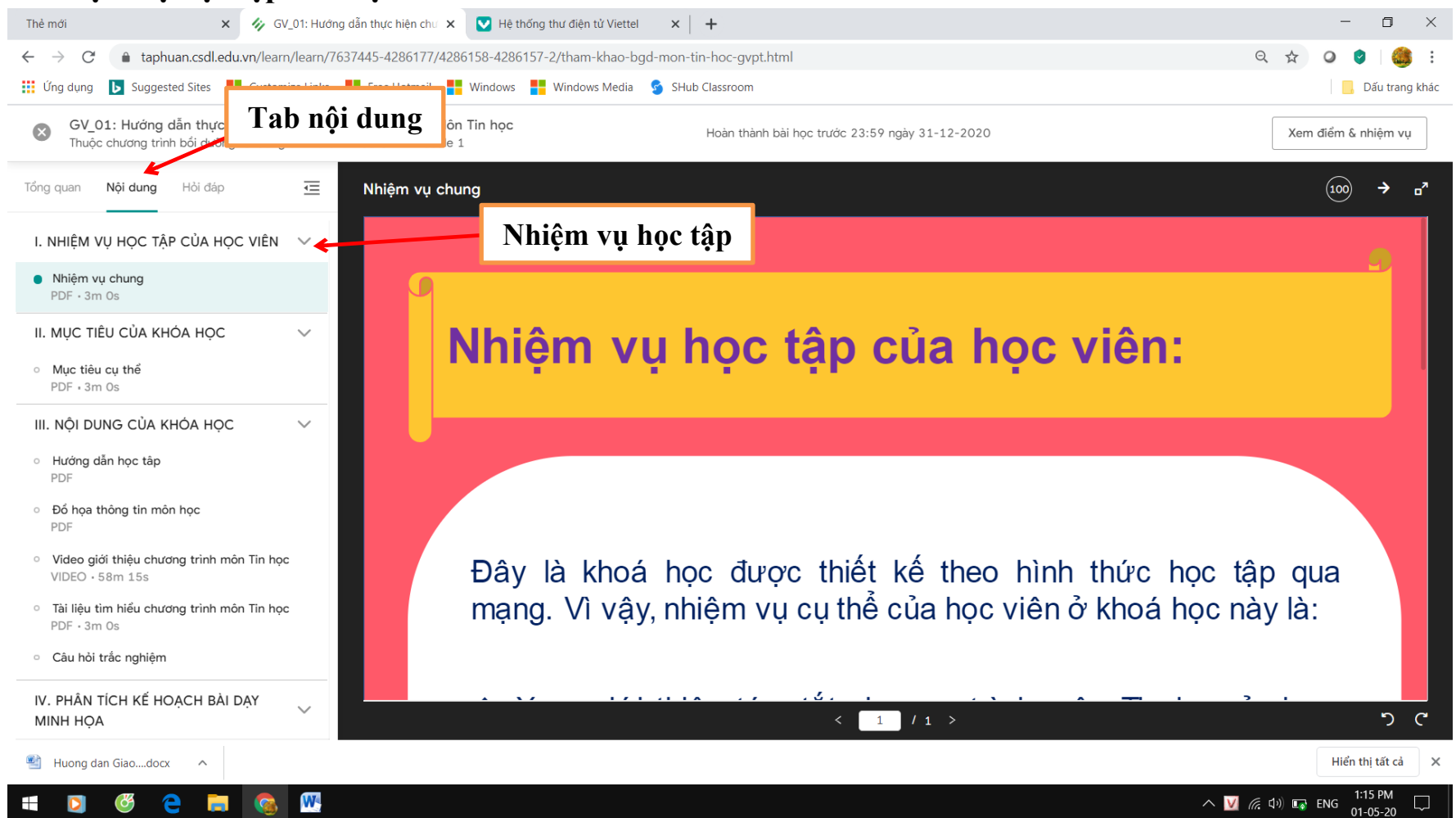

#### II. Mục tiêu khóa học

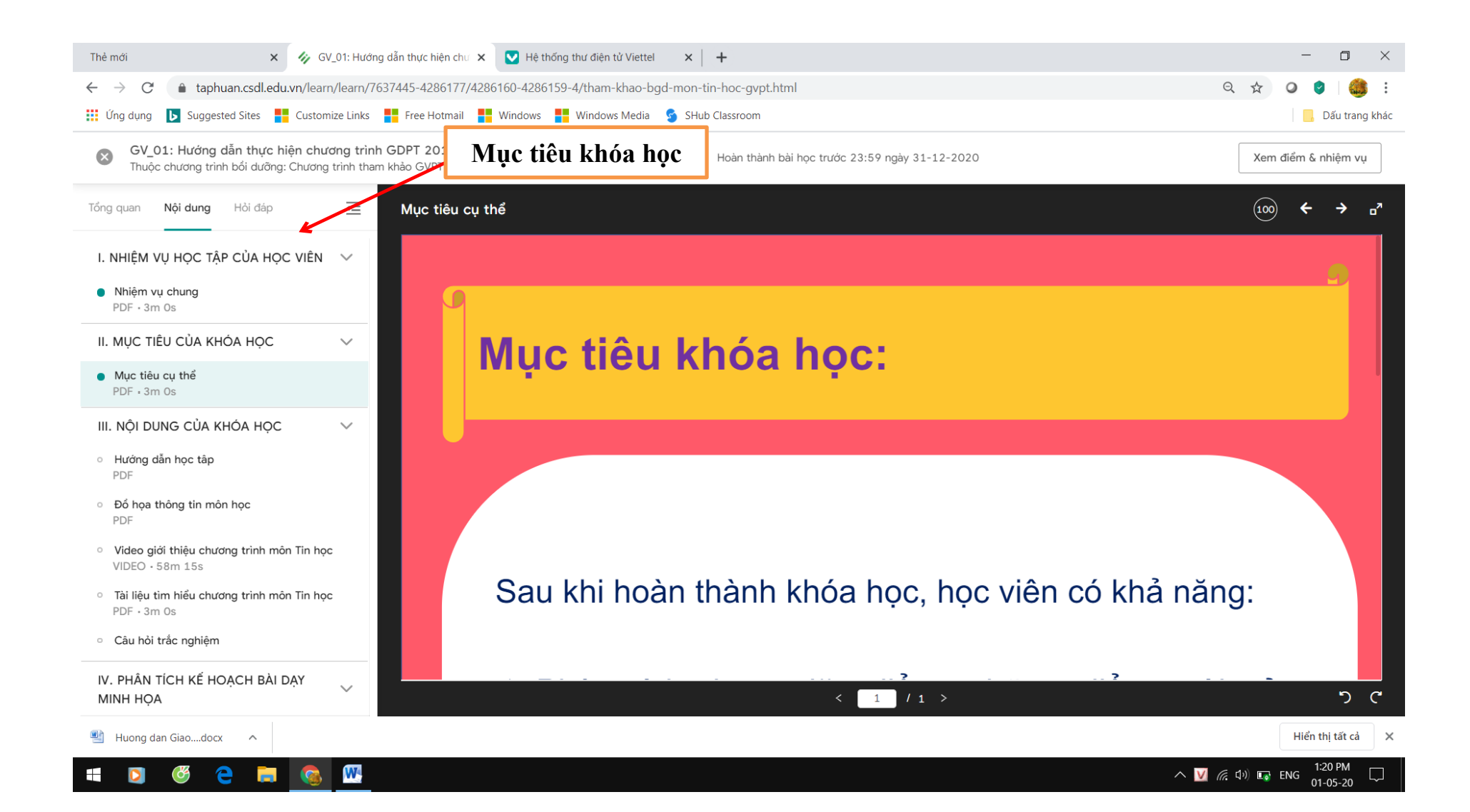

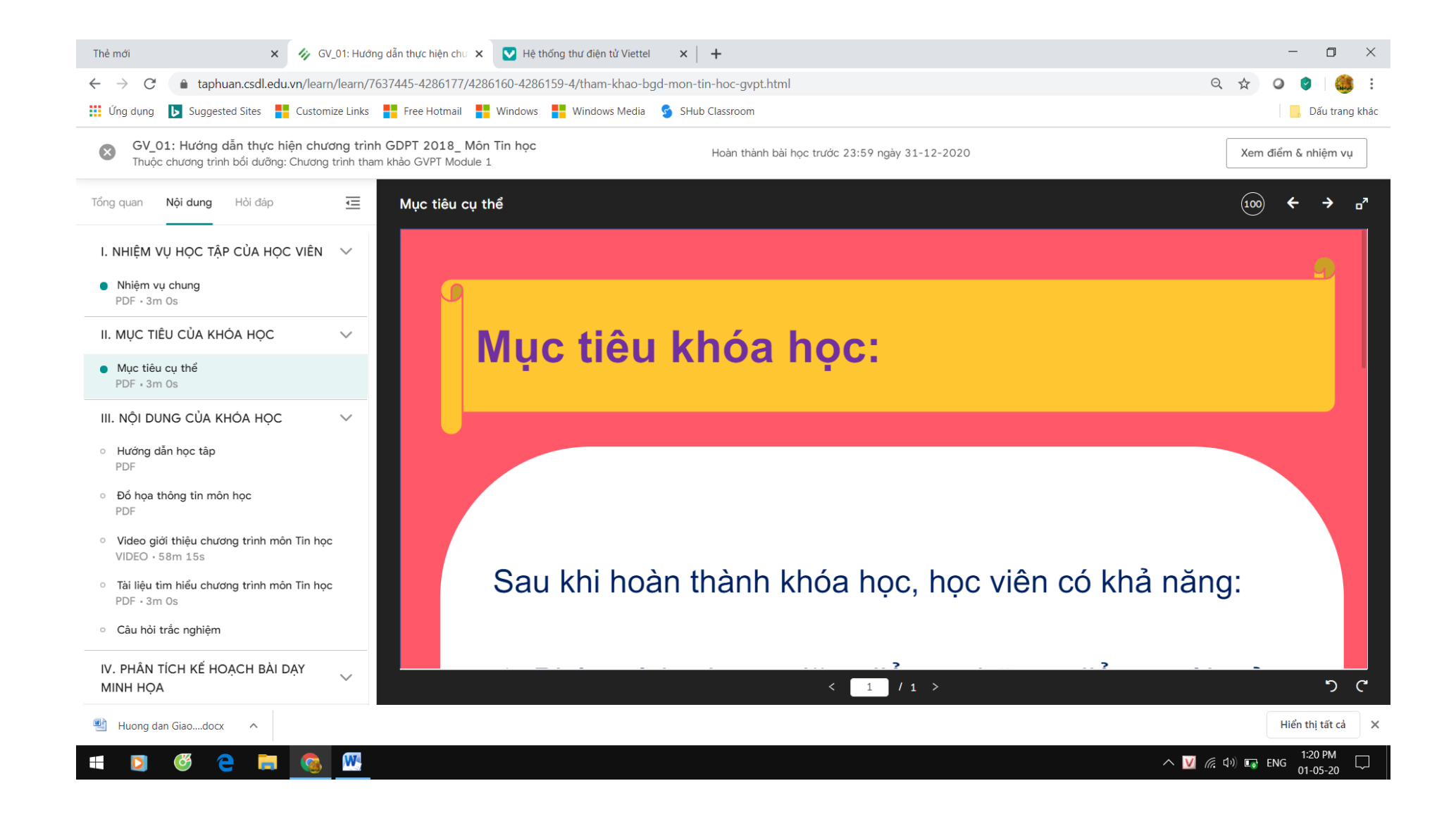

III. Nội dung khóa học (Thầy/Cô mở từng nội dung để học)

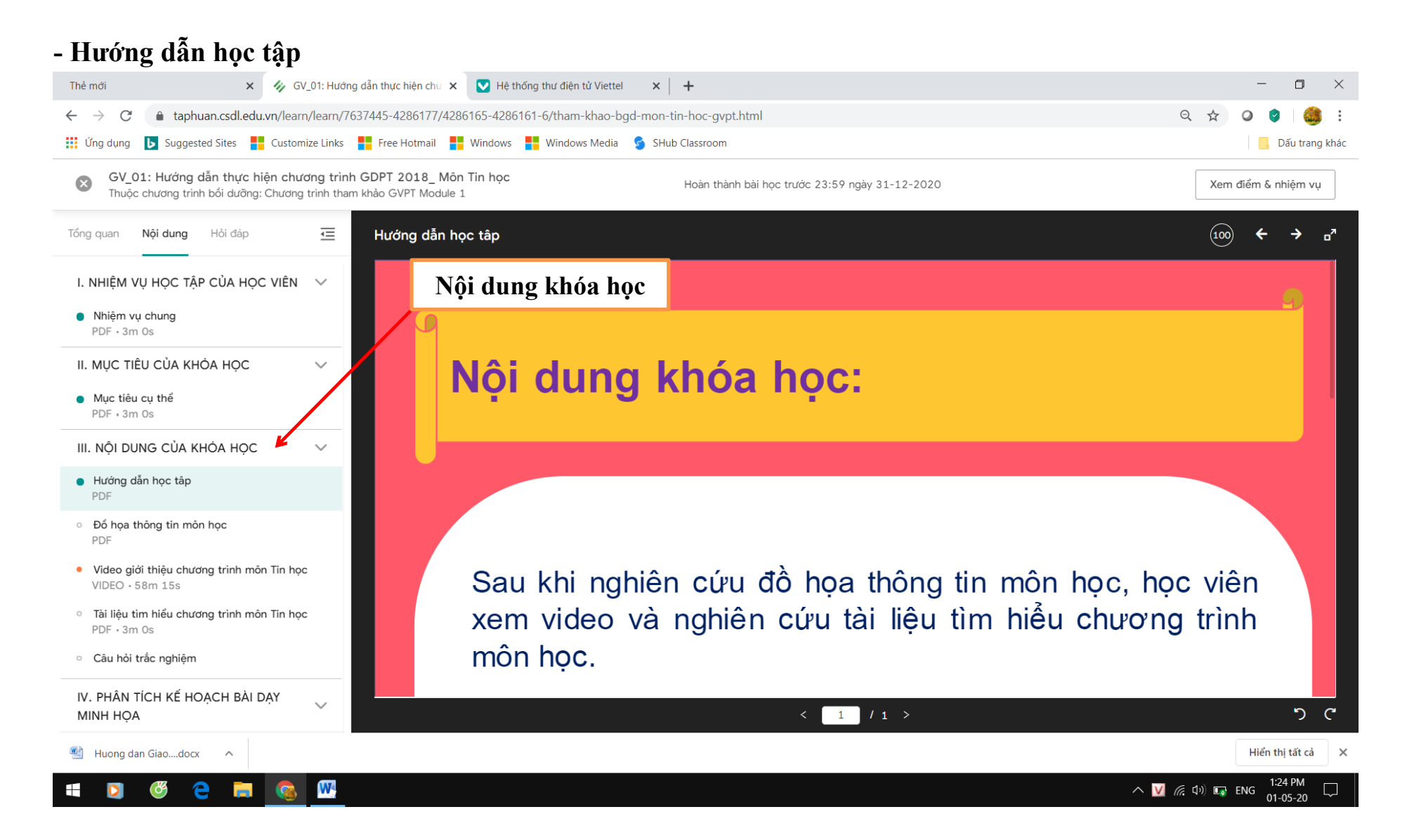

- Đồ họa môn học

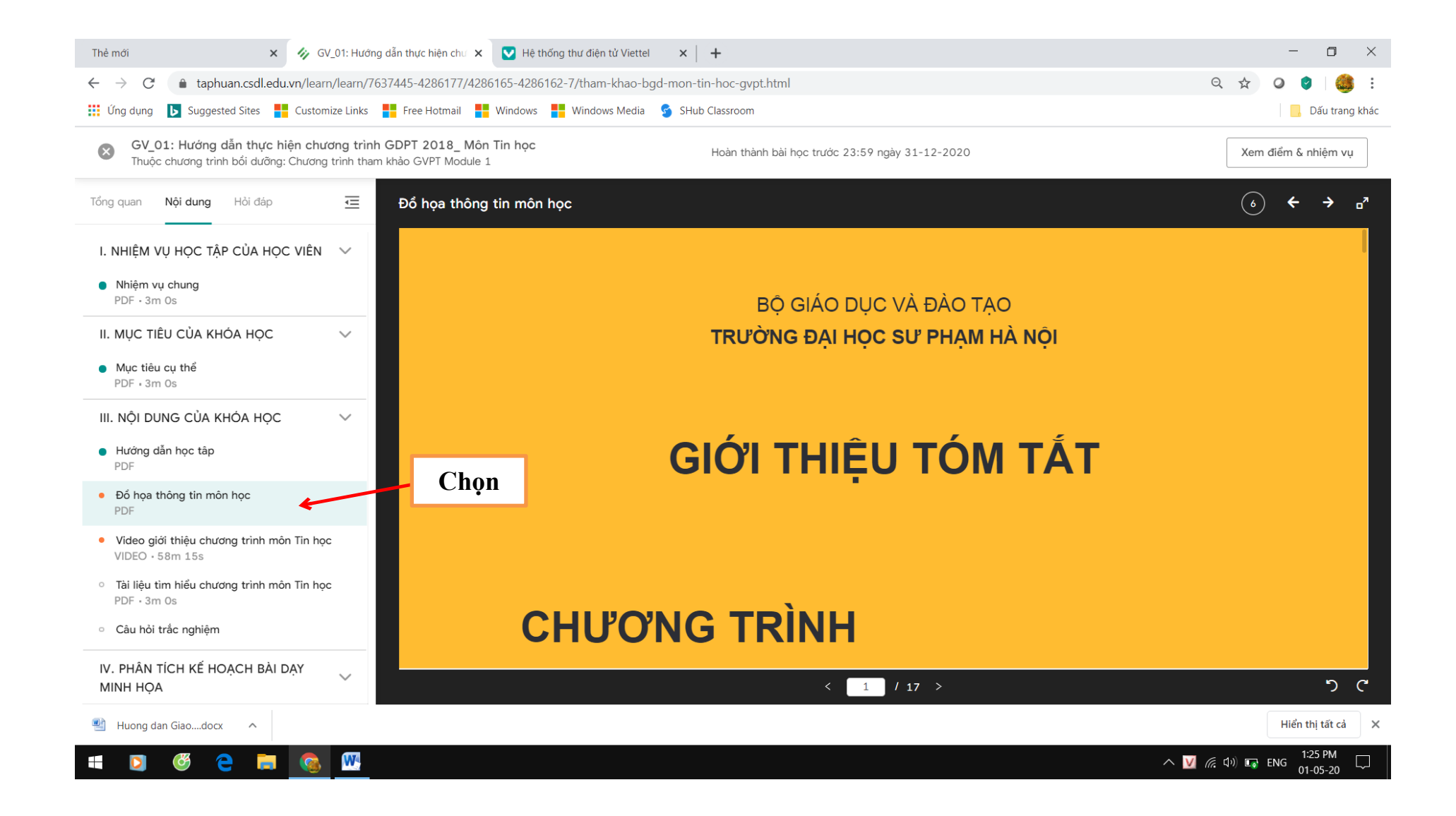

- Video bài giảng

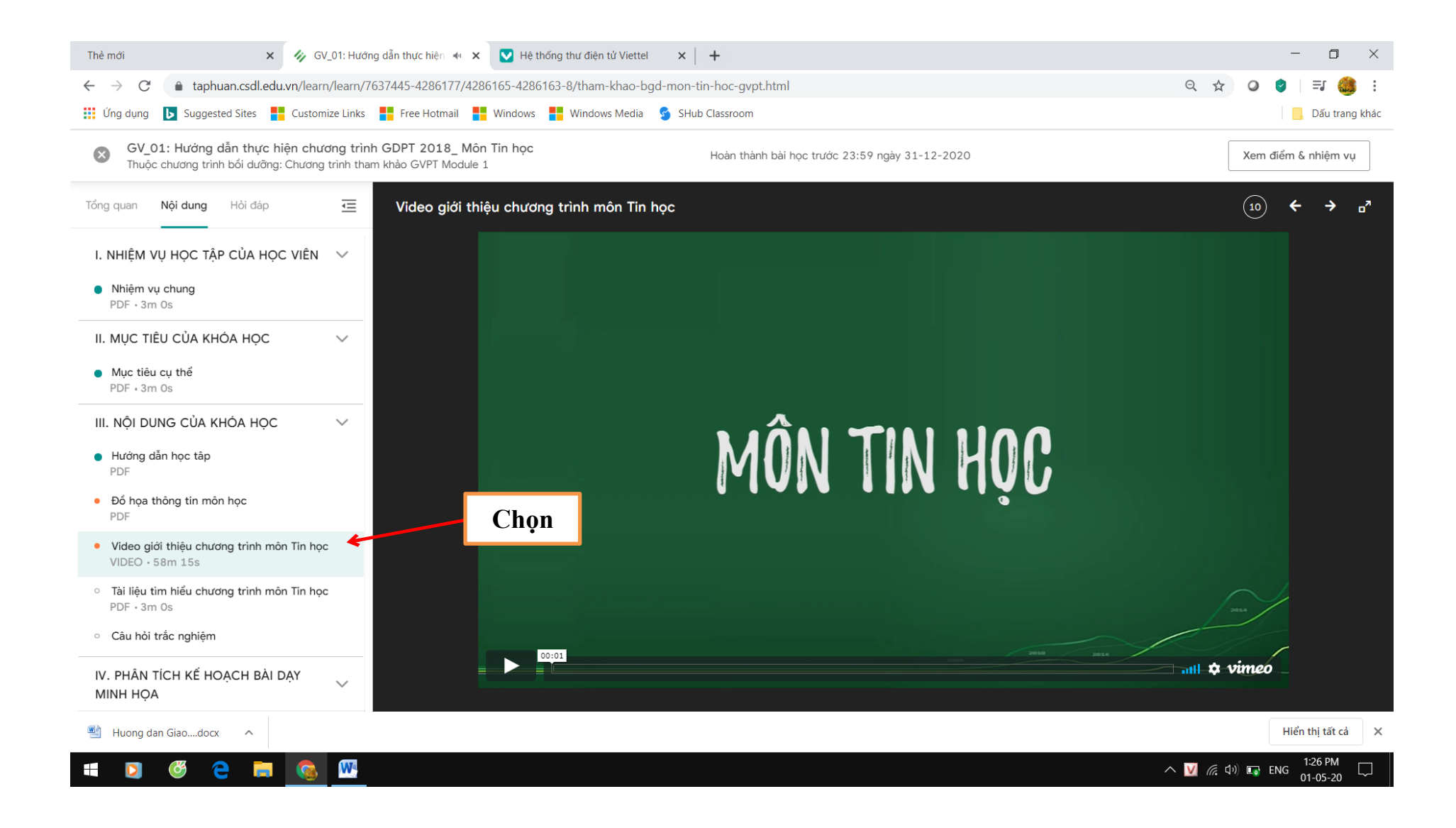

- Tài liệu tìm hiểu môn học

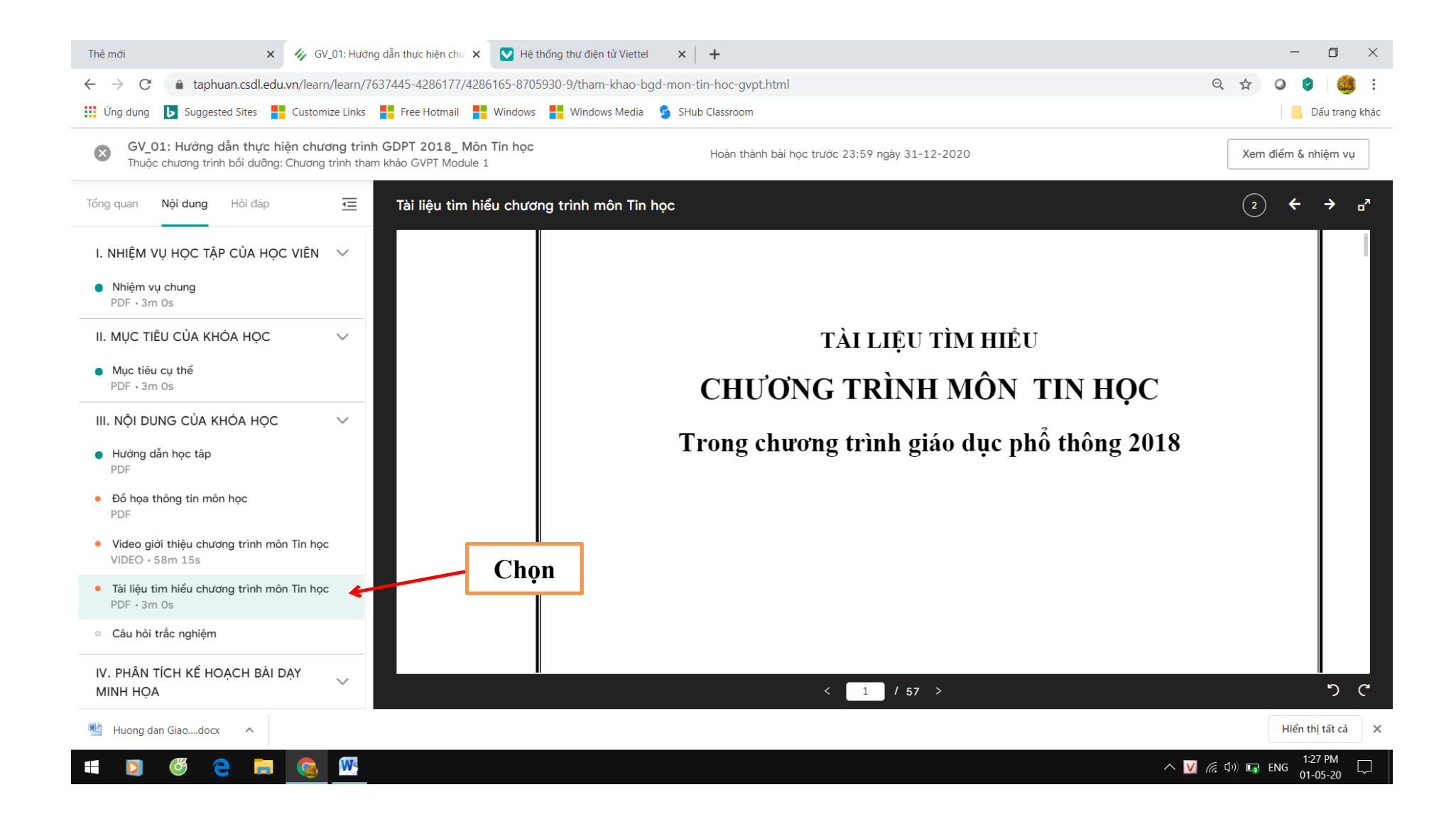

- Làm bài tập ôn tập

| Thẻ mới 🗙 🅠 GV                                                                    | _01: Hướng dẫn thực hiện chu 🗙 🔽 Hệ thống thư điện tử Viettel 🛛 🗙 📔 🕇                                                                                                    | - 🗆 ×                                    |
|-----------------------------------------------------------------------------------|----------------------------------------------------------------------------------------------------|------------------------------------------|
| $\leftrightarrow$ $\rightarrow$ $C$ $(a)$ taphuan.csdl.edu.vn/learn               | /learn/7637445-4286177/4286165-4286164-10/tham-khao-bgd-mon-tin-hoc-gvpt.html?question_id=5e3b81248e3daa6bf6571dcc                                                               | ९ 🖈 🛛 🔮   🍓 :                            |
| 🗰 Ứng dụng 🕒 Suggested Sites 🚦 Custom                                             | ize Links 🚦 Free Hotmail 🚦 Windows <table-cell-rows> Windows Media 💈 SHub Classroom</table-cell-rows>                                                                            | 📙 Dấu trang khác                         |
| GV_01: Hướng dẫn thực hiện chư<br>Thuộc chương trình bối dưỡng: Chương            | Ong trình GDPT 2018_ Môn Tin học       Hoàn thành bài học trước 23:59 ngày 31-12-2020         trình tham khảo GVPT Module 1       Hoàn thành bài học trước 23:59 ngày 31-12-2020 | Xem điểm & nhiệm vụ                      |
| Tổng quan <b>Nội dung</b> Hồi đáp                                                 | Câu hỏi trắc nghiệm                                                                                                    | ← → ₀ <sup>n</sup>                       |
| I. NHIỆM VỤ HỌC TẬP CỦA HỌC VIÊN                                                  | V 1. Chọn đáp án đúng                                                                                                    | ∽ Câu hỏi                                |
| <ul> <li>Nhiệm vụ chung</li> <li>PDF · 3m Os</li> </ul>                           | Môn Tin học và Công nghệ ở Tiểu học là:<br>(Chọn phương án đúng nhất)                                                                                                    |                                          |
| II. MỤC TIÊU CỦA KHÓA HỌC                                                         | <ul> <li>Hai phân môn học độc lập</li> <li>Hai môn học được ghép một cách cơ học</li> </ul>                                                                                      |                                          |
| <ul> <li>Mục tiêu cụ thể<br/>PDF · 3m Os</li> </ul>                               | Hai ý trà lời A và B đều đúng                                                                                                    | Kết thúc                                 |
| III. NỘI DUNG CỦA KHÓA HỌC                                                        | <ul> <li>Mon học tích hợp tin học và công nghệ</li> <li>V</li> </ul>                                                                                                    |                                          |
| <ul> <li>Hướng dẫn học tập<br/>PDF</li> </ul>                                     |                                                                                                    |                                          |
| <ul> <li>Đổ họa thông tin môn học<br/>PDF</li> </ul>                              |                                                                                                    |                                          |
| <ul> <li>Video giới thiệu chương trình môn Tin học<br/>VIDEO • 58m 15s</li> </ul> |                                                                                                    |                                          |
| <ul> <li>Tài liệu tìm hiểu chương trình môn Tìn học<br/>PDF · 3m Os</li> </ul>    | Chon                                                                                                    |                                          |
| <ul> <li>Câu hỏi trắc nghiệm</li> </ul>                                           |                                                                                                    |                                          |
| IV. PHÂN TÍCH KẾ HOẠCH BÀI DẠY<br>MINH HỌA                                        | ✓ Kiểm tra →                                                                                                    |                                          |
| 🖷 Huong dan Giaodocx 🔷                                                            |                                                                                                    | Hiển thị tất cả 🛛 🗙                      |
| 🖷 🖸 🥙 🦲 🥅                                                                         | We have a second second second second second second second second second second second second second second se                                                                   | へ <u>  /</u> <i>候</i> 句》 🖙 ENG 1:28 PM 🗔 |

IV. Phần tích kế hoạch bài giảng (Thầy/Cô mở từng nội dung để học)

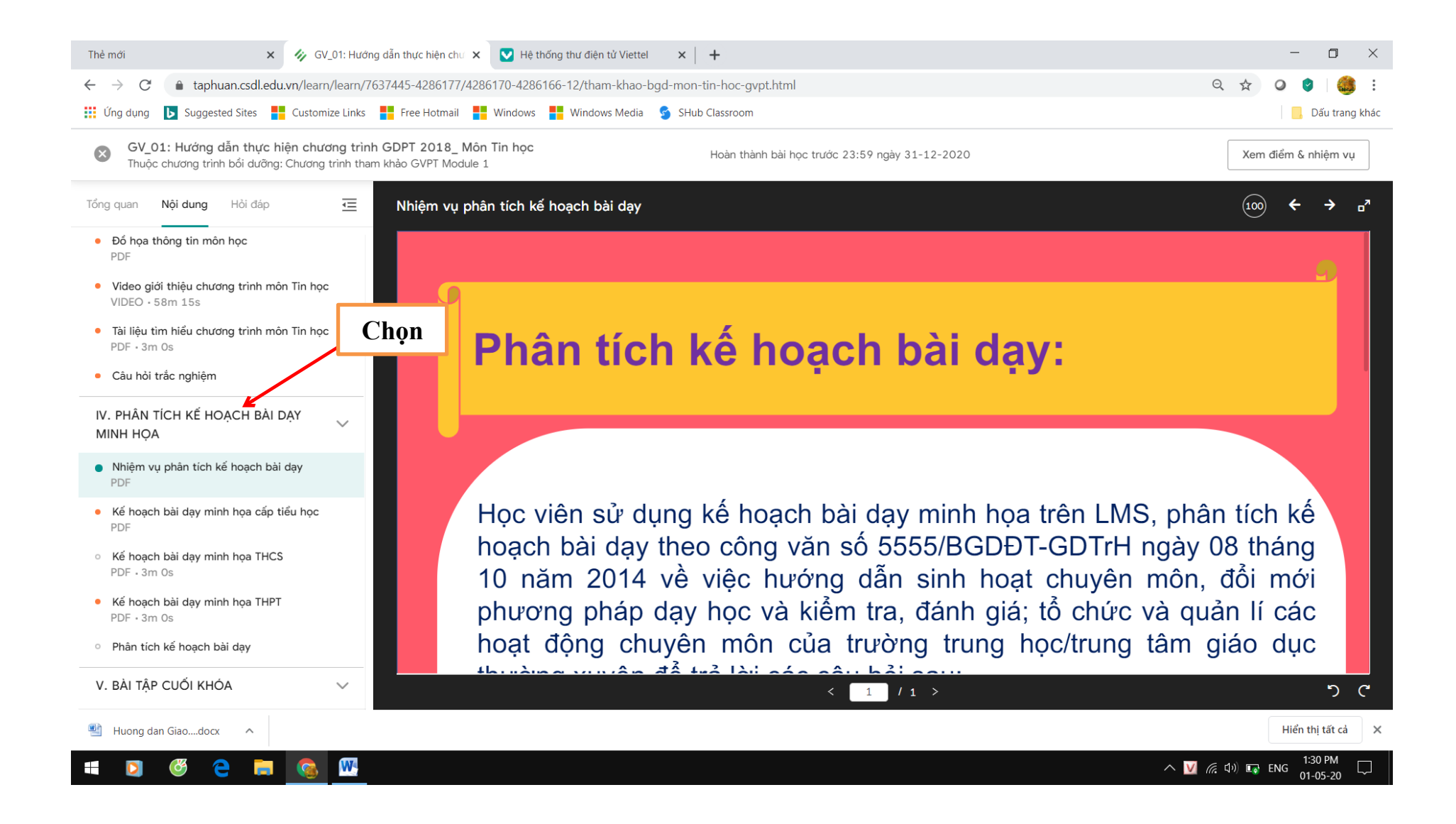

V. Bài tập cuối khóa (Thầy/Cô mở từng nội dung để học)

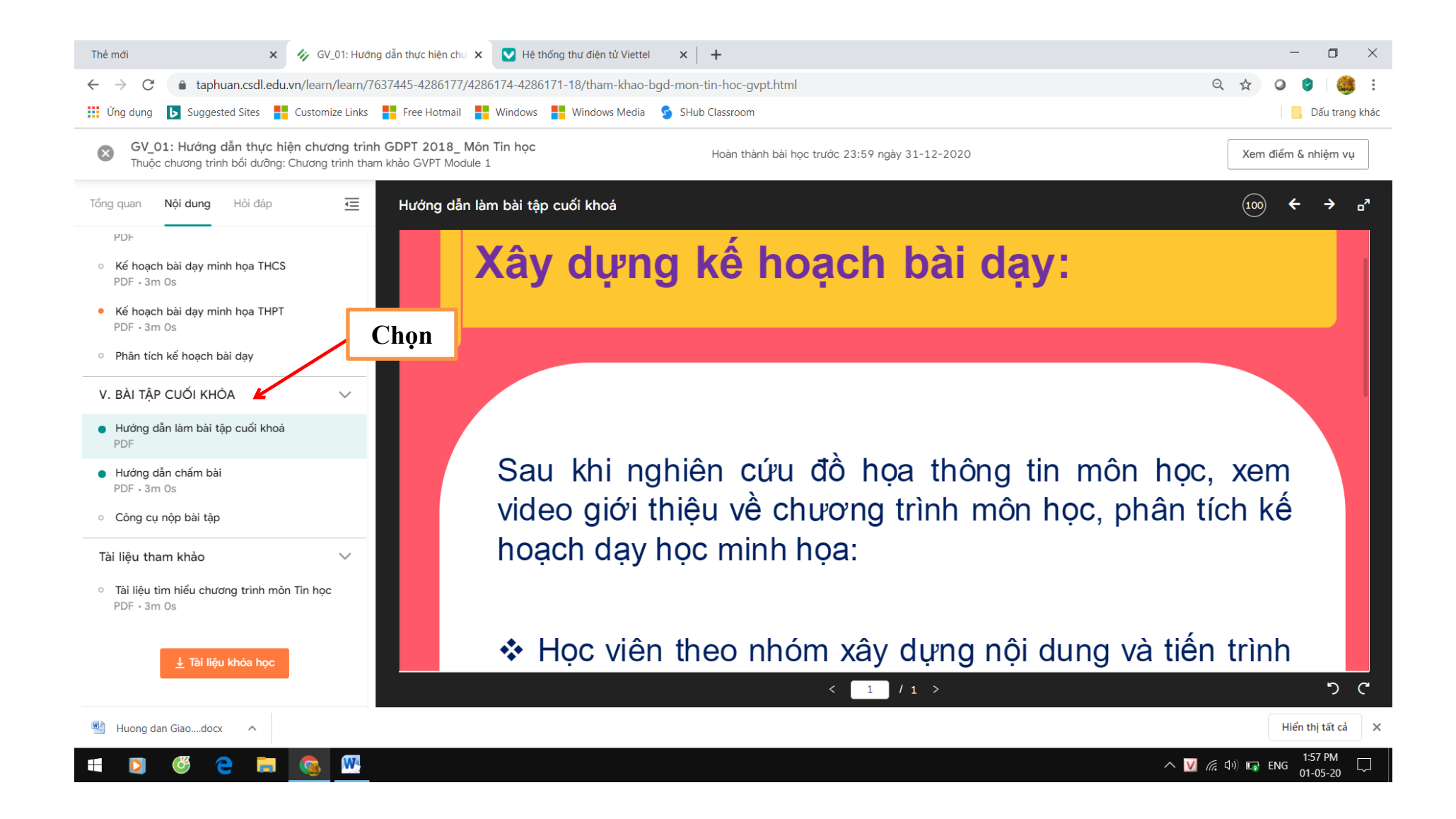

VI. Tài liệu tham khảo (Để download tài liệu về máy tình cần tham khảo)

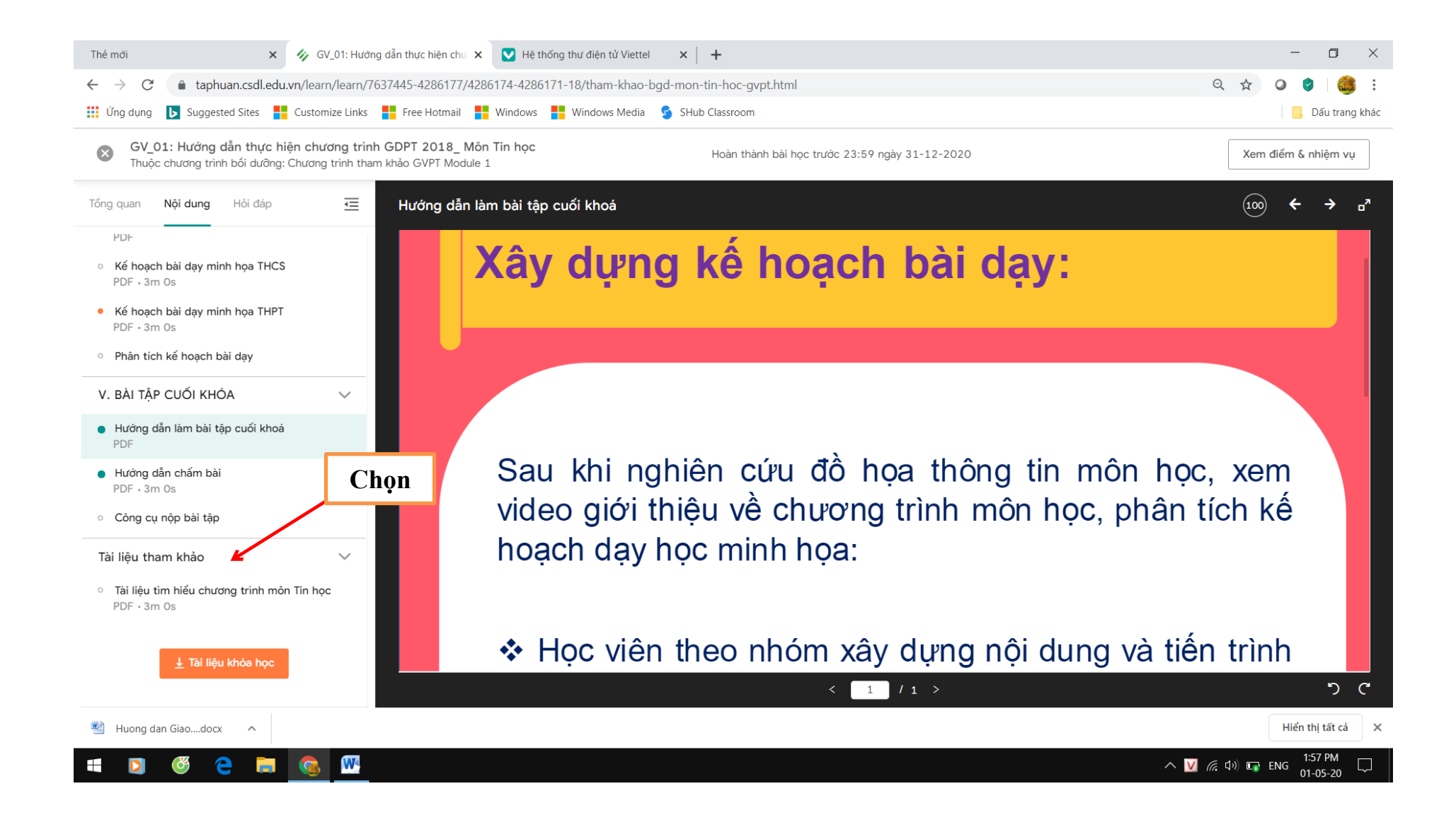

Bước 4: Hỏi đáp với giáo viên hỗ trợ

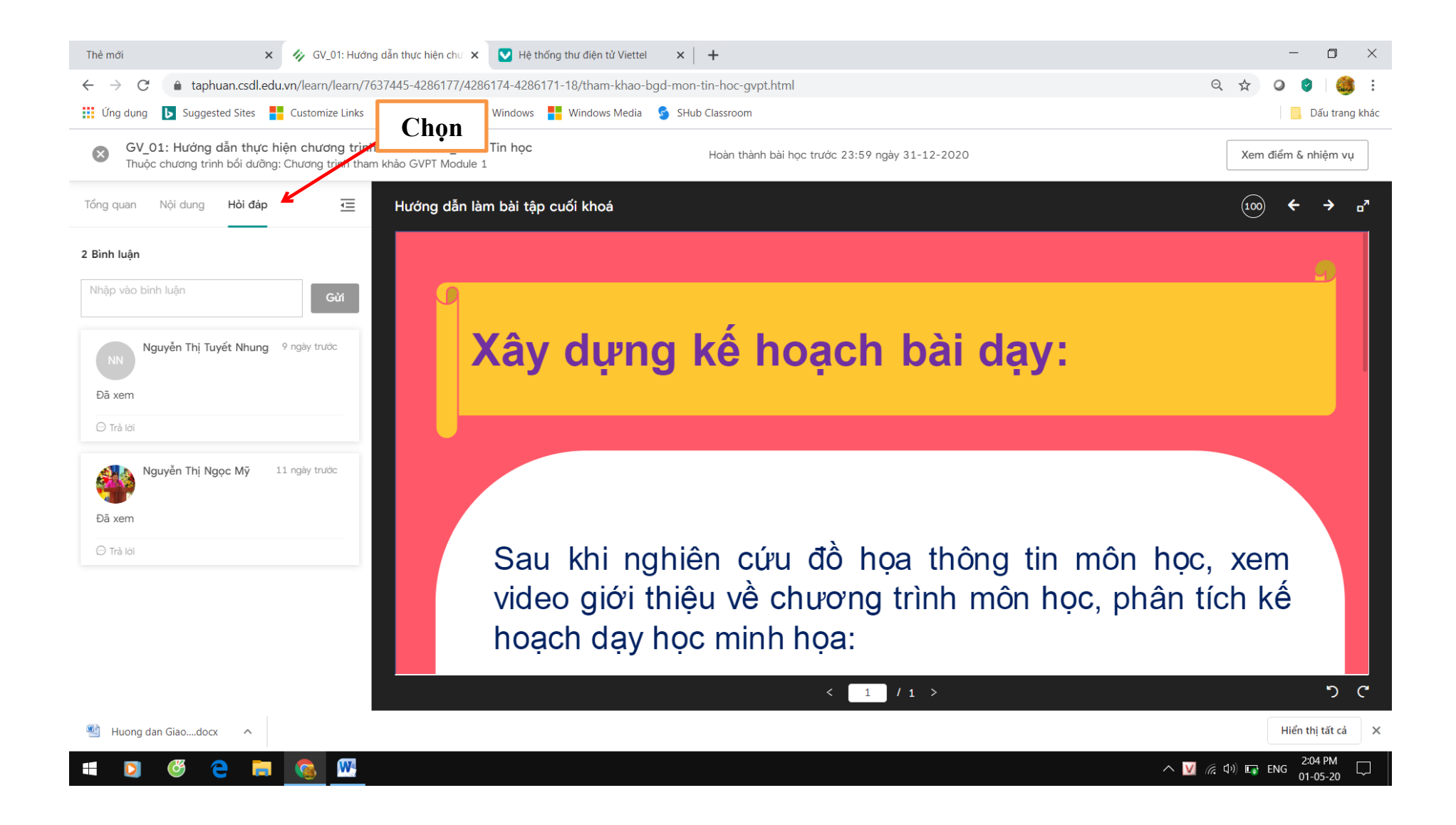

Bước 5: Đóng cửa sổ học tập để chuyển sang nội dung khác

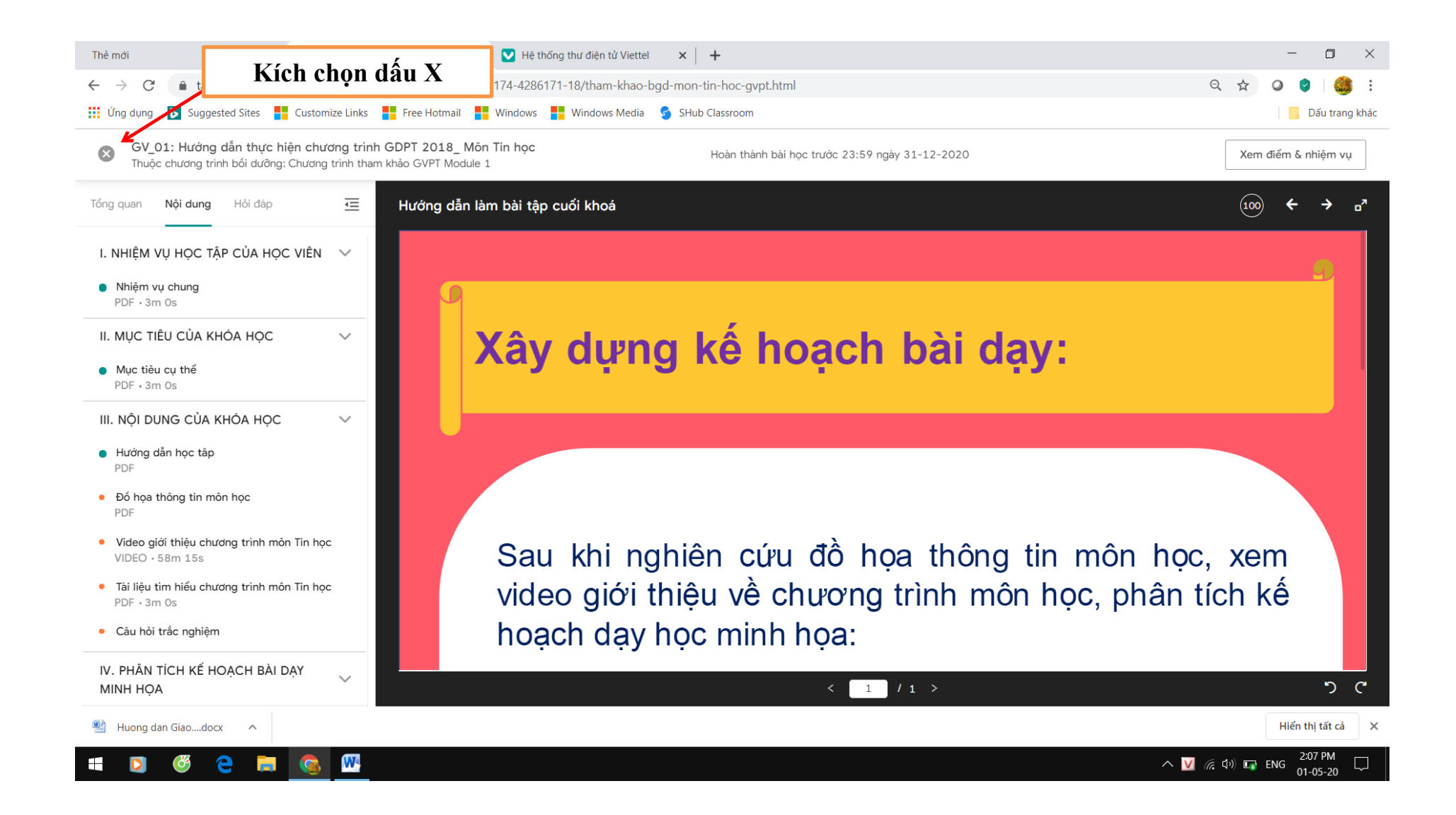

Hướng dẫn các nội dung phụ trợ:

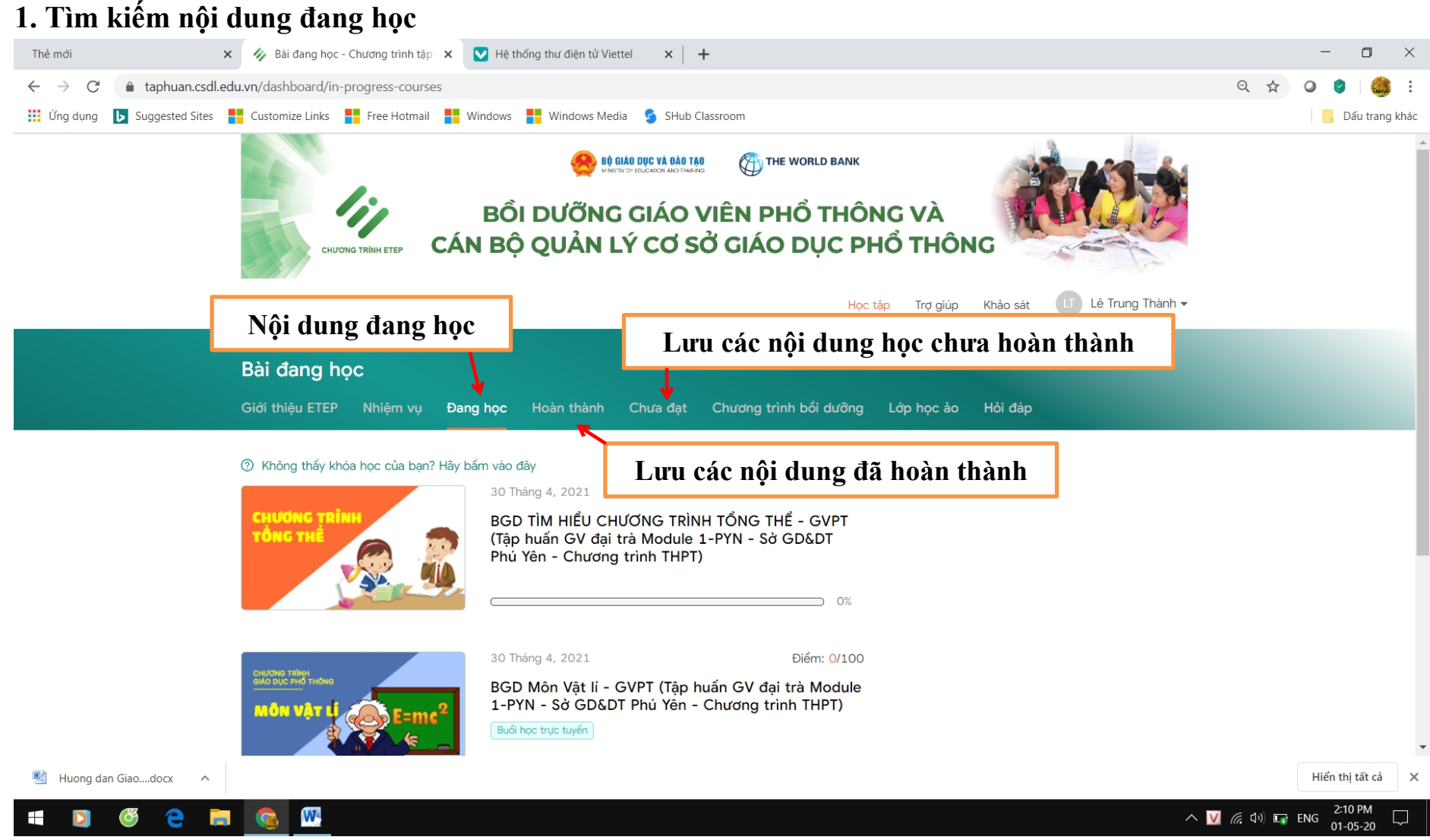

2. Hỗ trợ từ xa khi gặp lỗi hệ thống. Hướng dẫn sử dụng Online và giải đáp các câu hỏi thường gặp chọn Trợ giúp

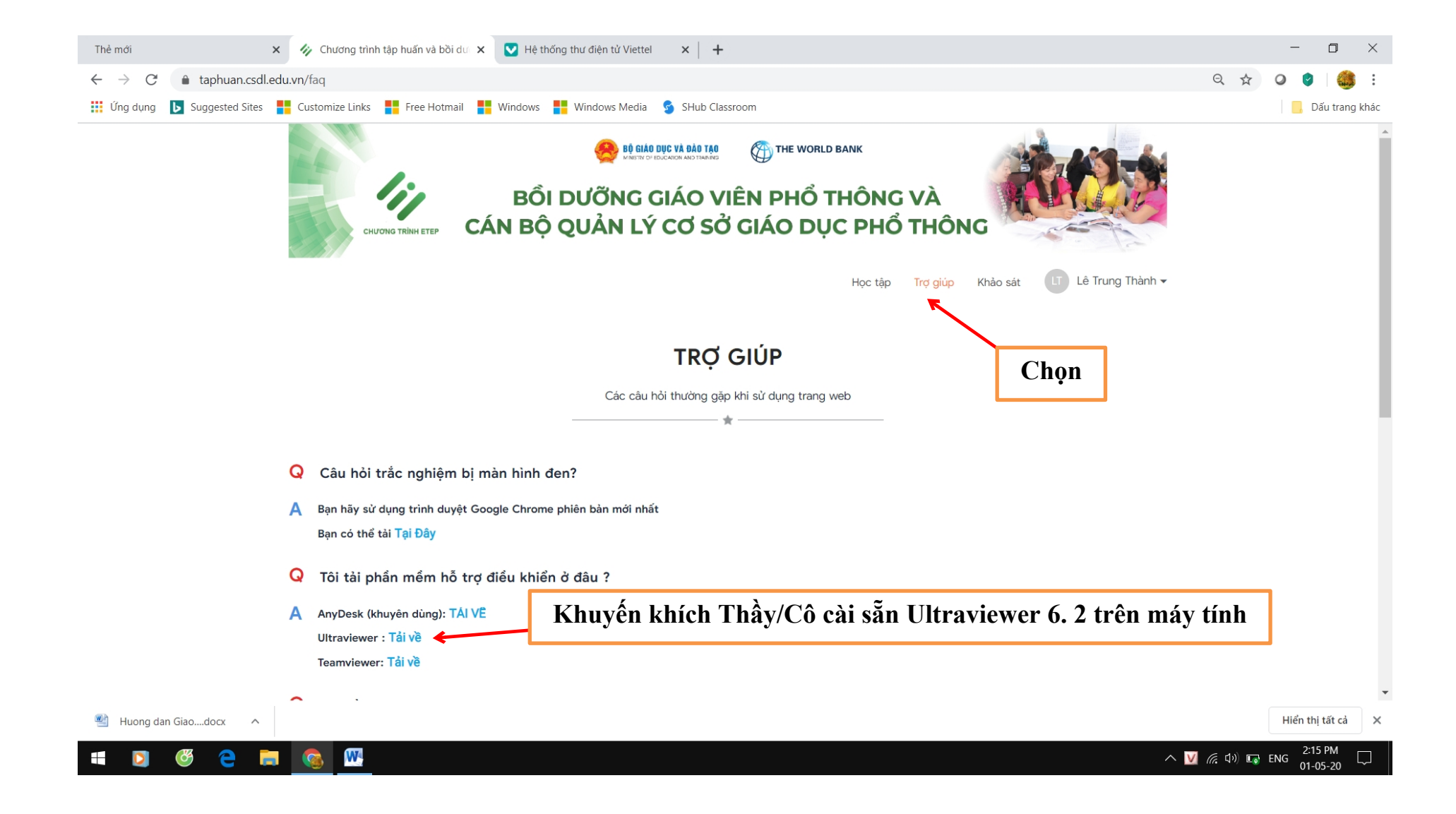

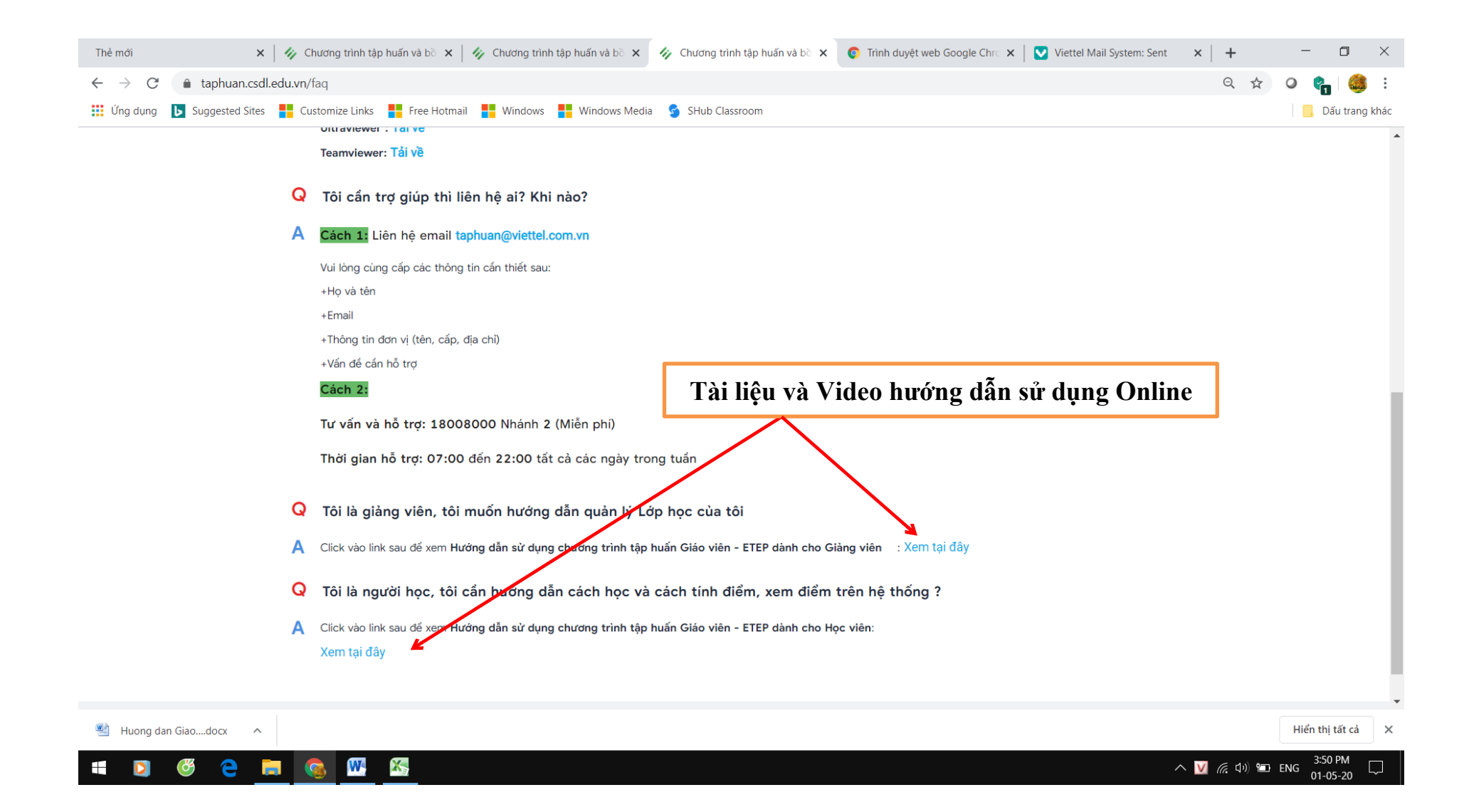

## Màn hình hiển thị tài liệu, video hướng dẫn sử dụng Online

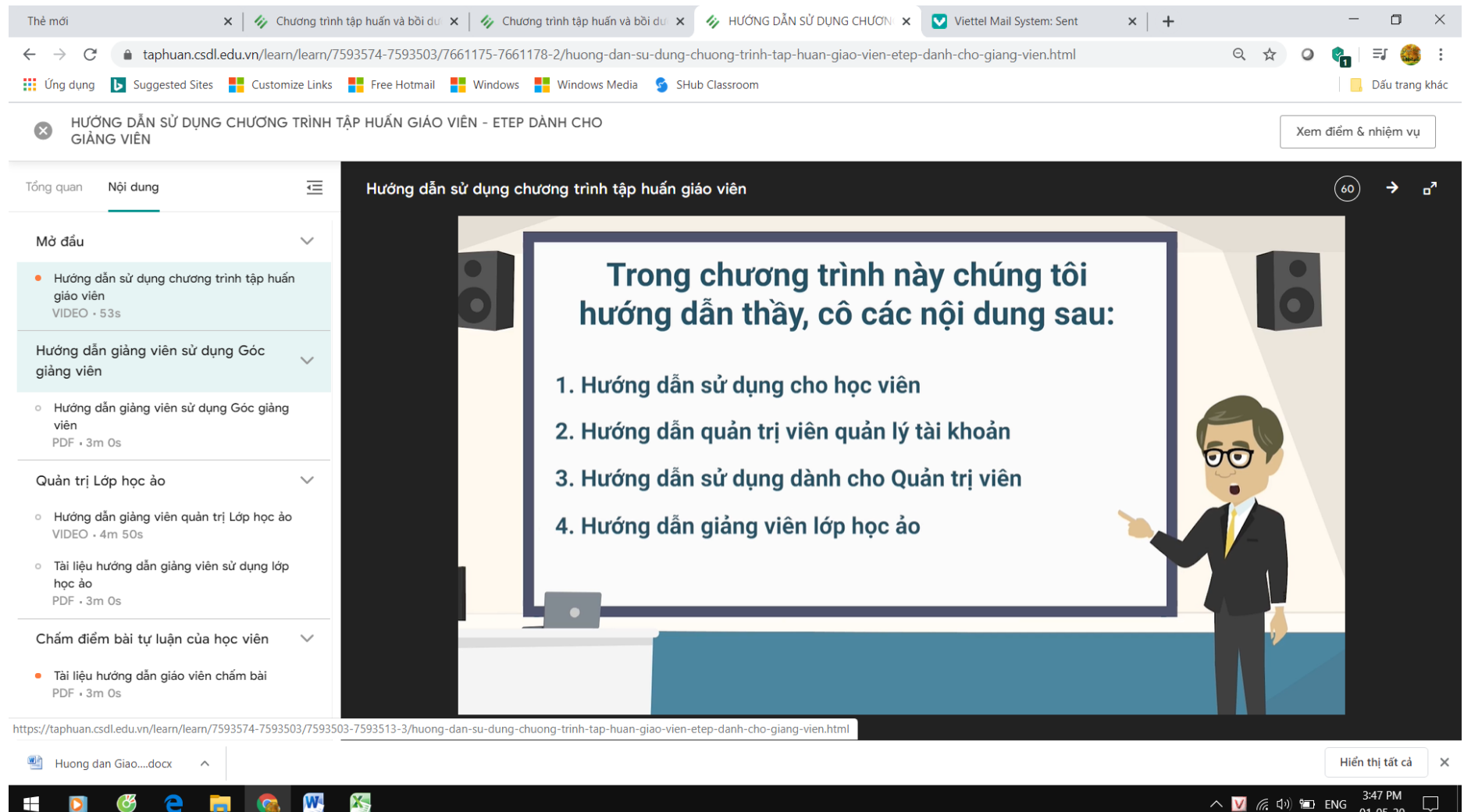

01-05-20

3. Trường hợp Thầy/Cô cần cập nhật lại thông tin hồ sơ cá nhân. Chọn Tên tài khoản → Tài khoản → Thông tin cơ bản

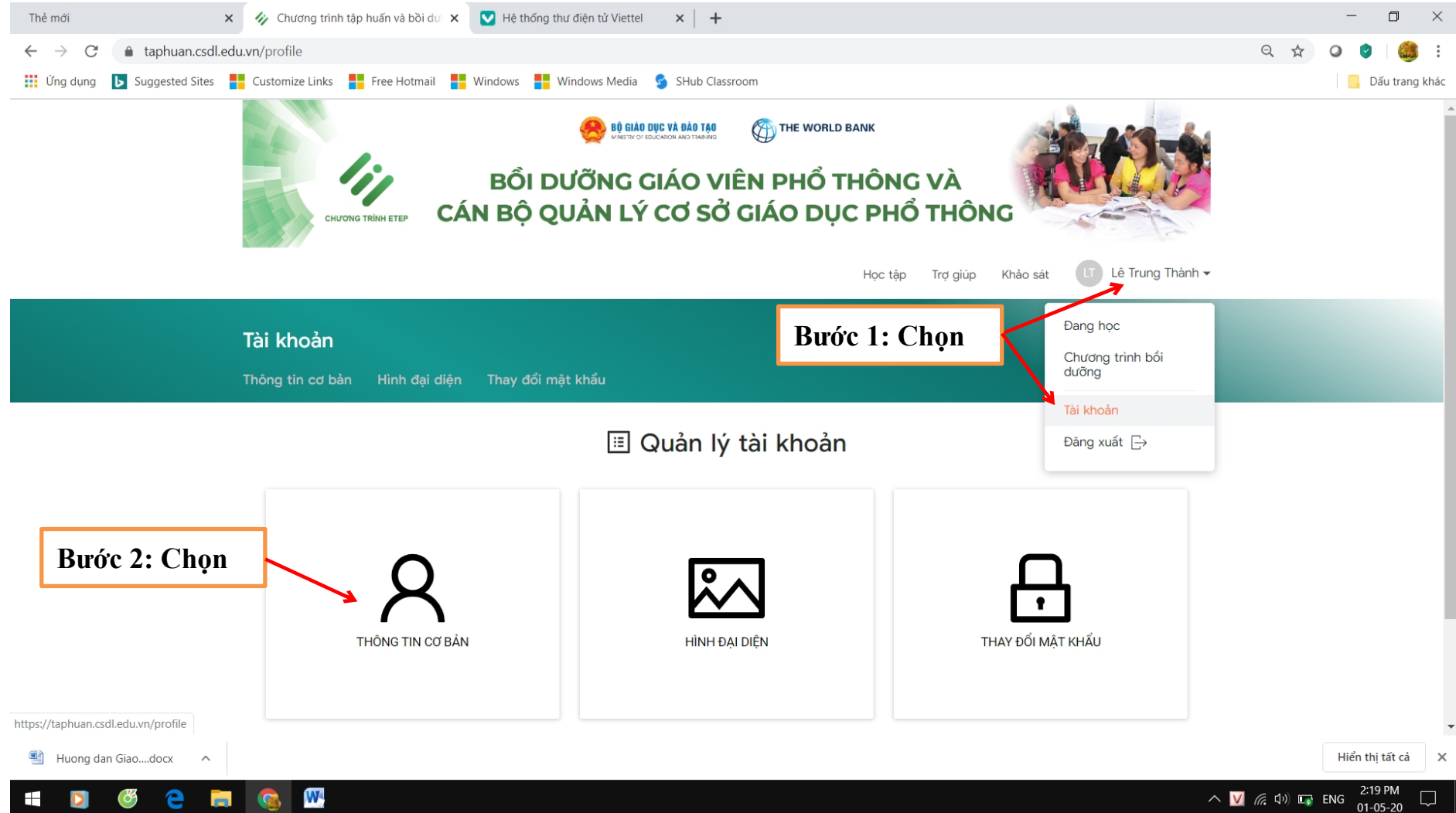

Màn hình hiển thị: Thầy/Cô cập nhật lại những thông tin chưa đúng

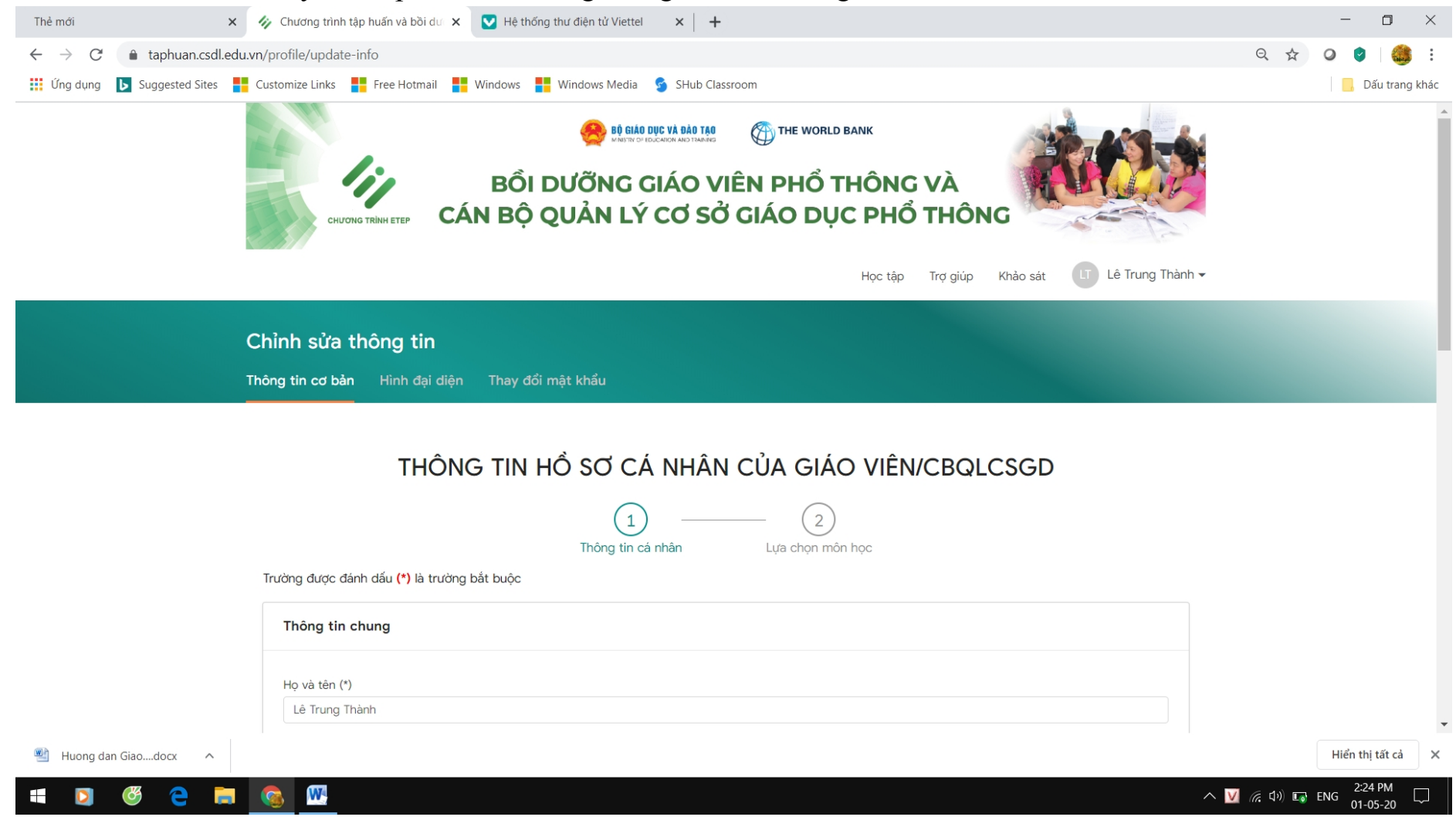

4. Thầy/Cô cần cập nhật ảnh đại diện/Avatar. Chọn Tên tài khoản → Tài khoản → Hình đại diện

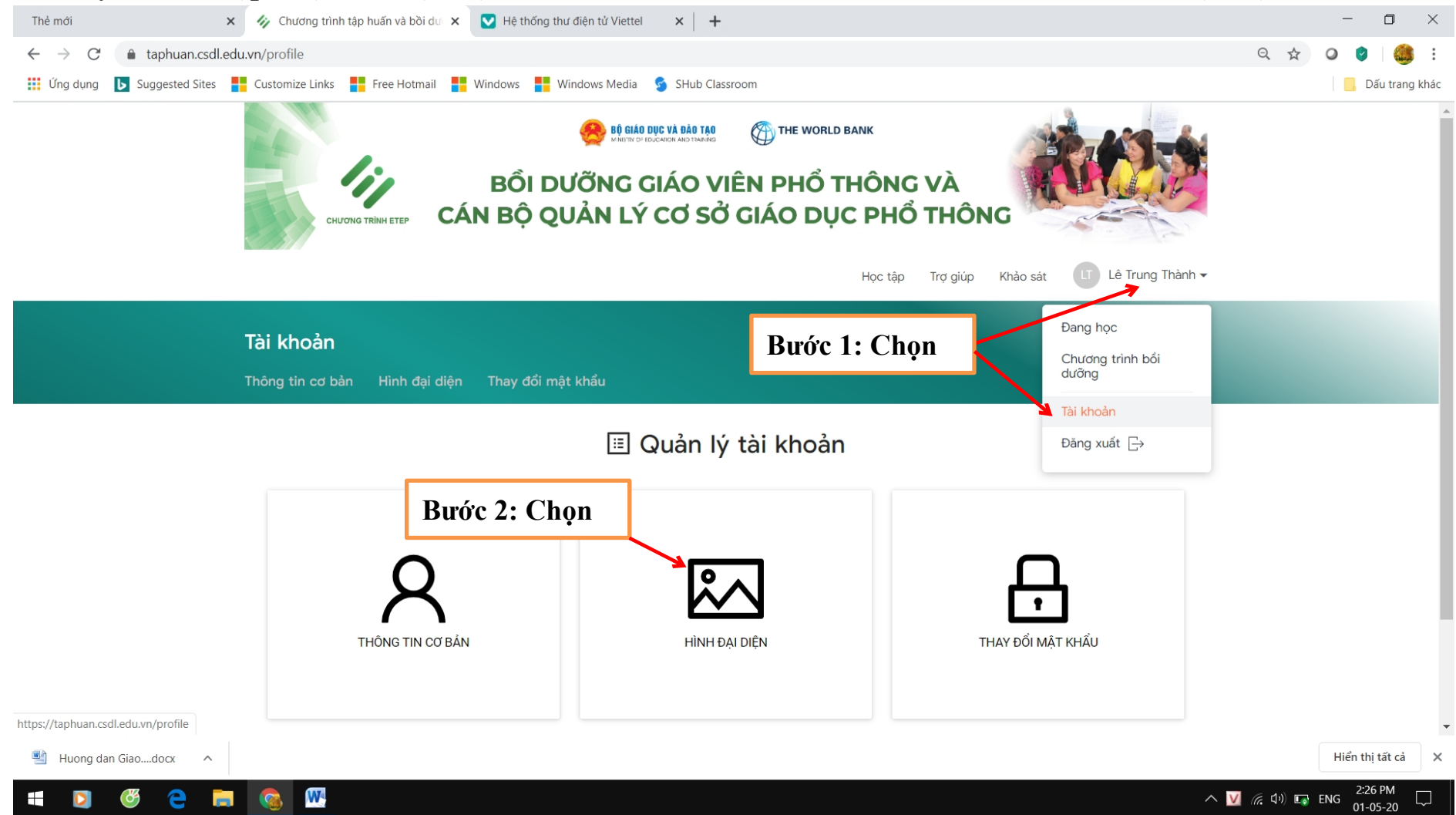

Màn hình hiển thị: Thầy/Cô cập nhật ảnh lên hệ thống

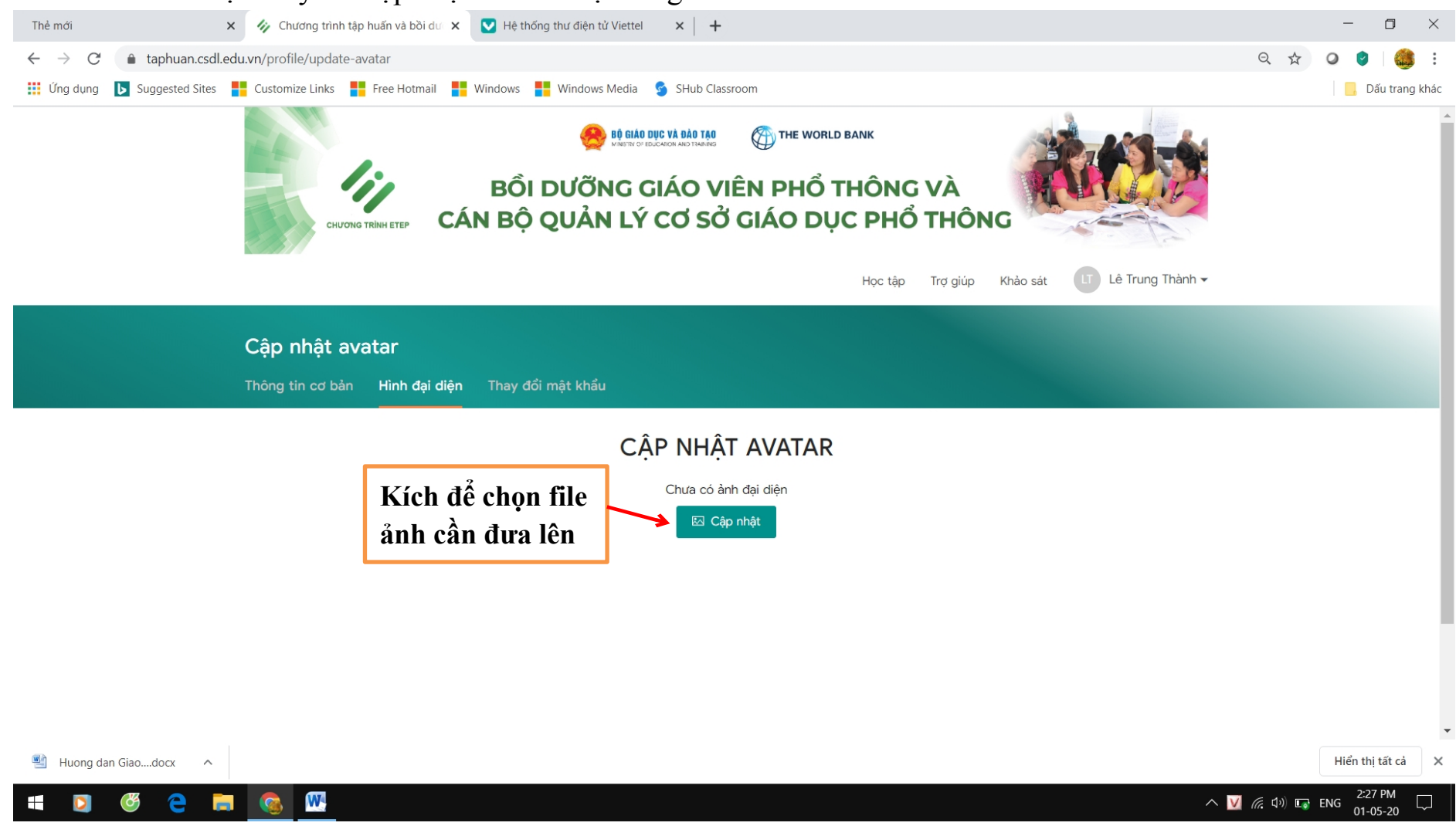

5. Thầy/Cô cần thay đổi mật khẩu. Chọn Tên tài khoản → Tài khoản → Thay đổi mật khẩu

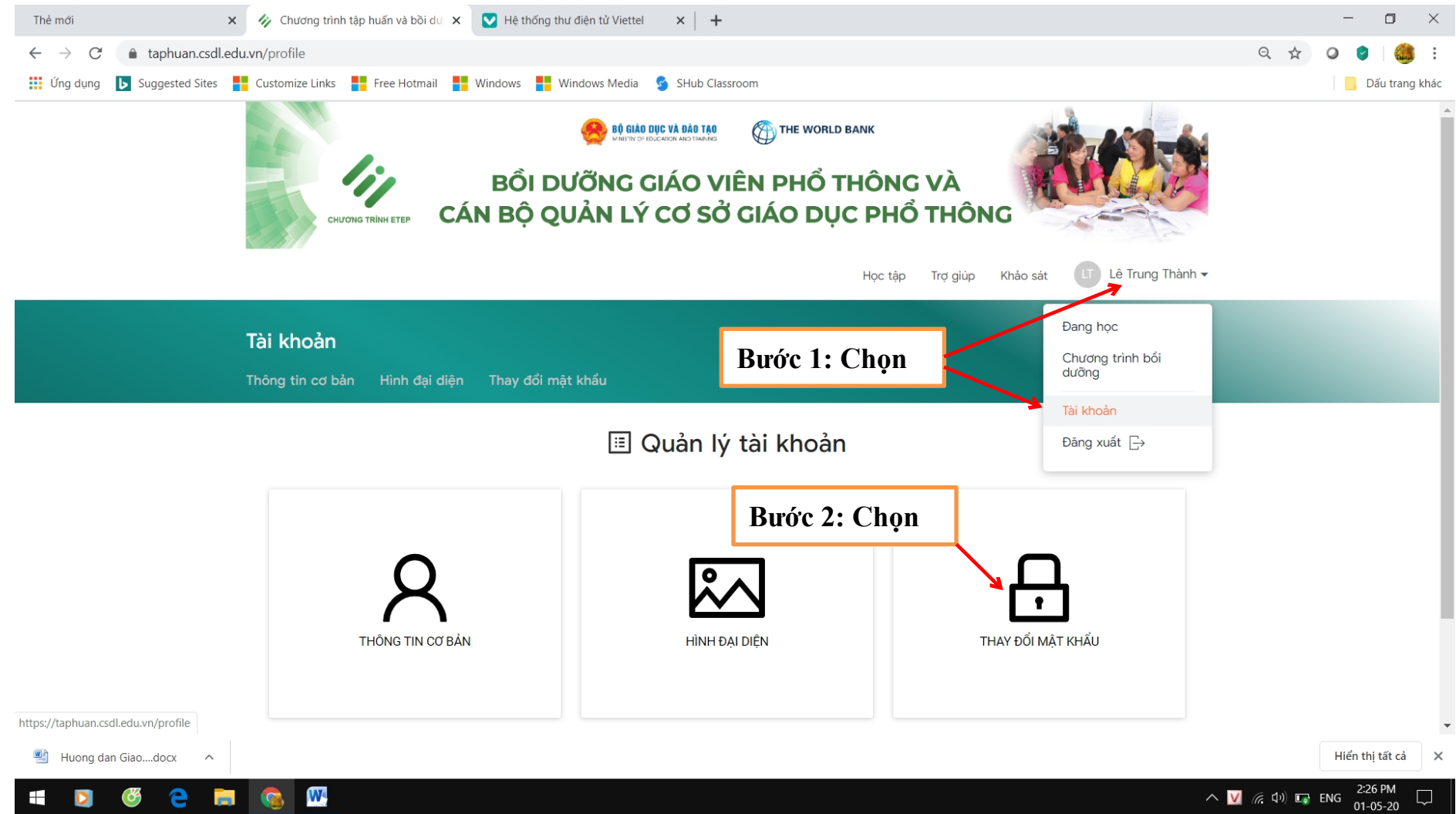

Màn hình hiển thị như sau: Thầy/Cô thay đổi mật khẩu mới

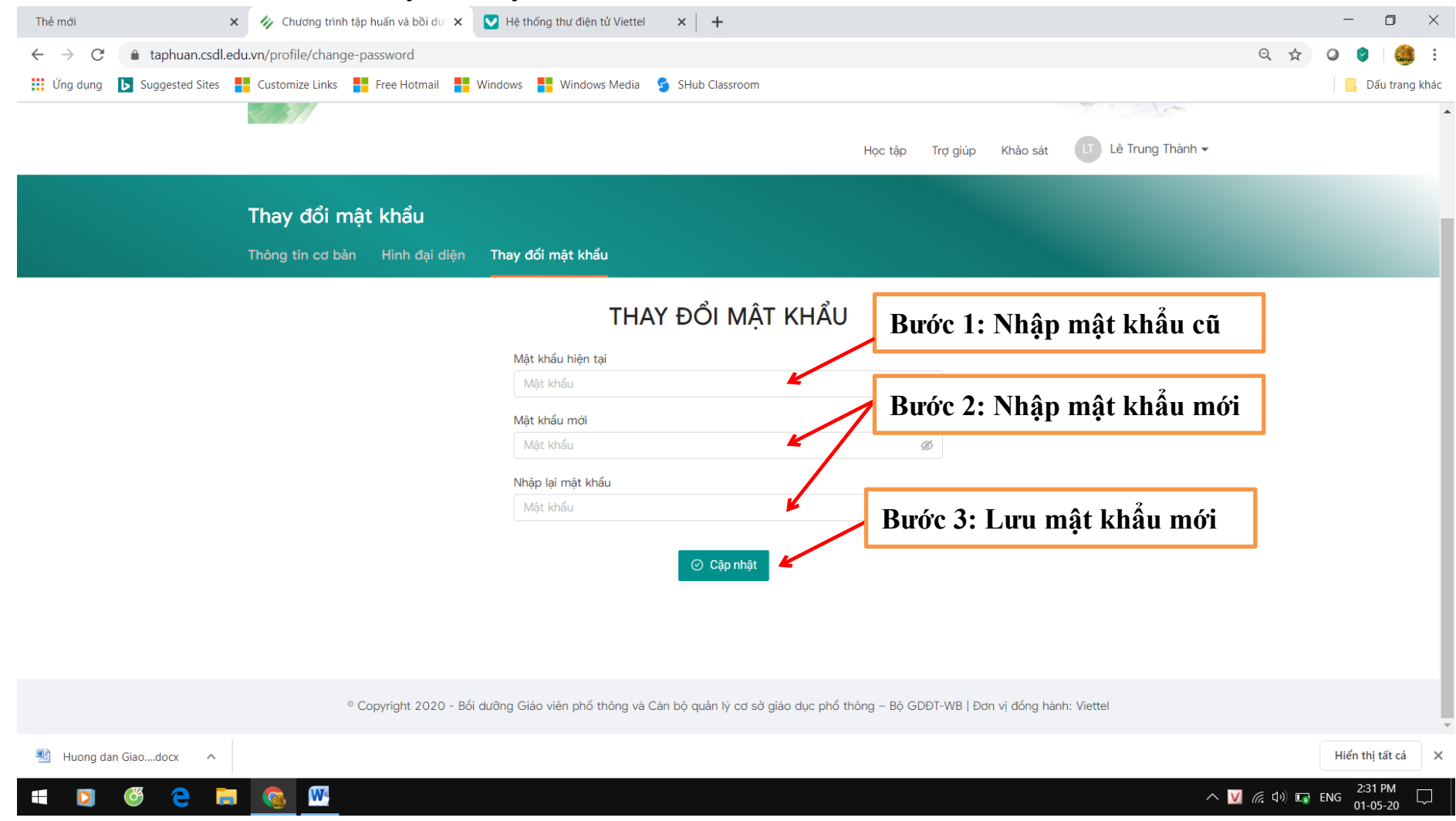

6. Thầy/Cô cần ra ngoài hệ thống để tiếp tục học lần sau. Chọn Tên tài khoản → Đăng xuất

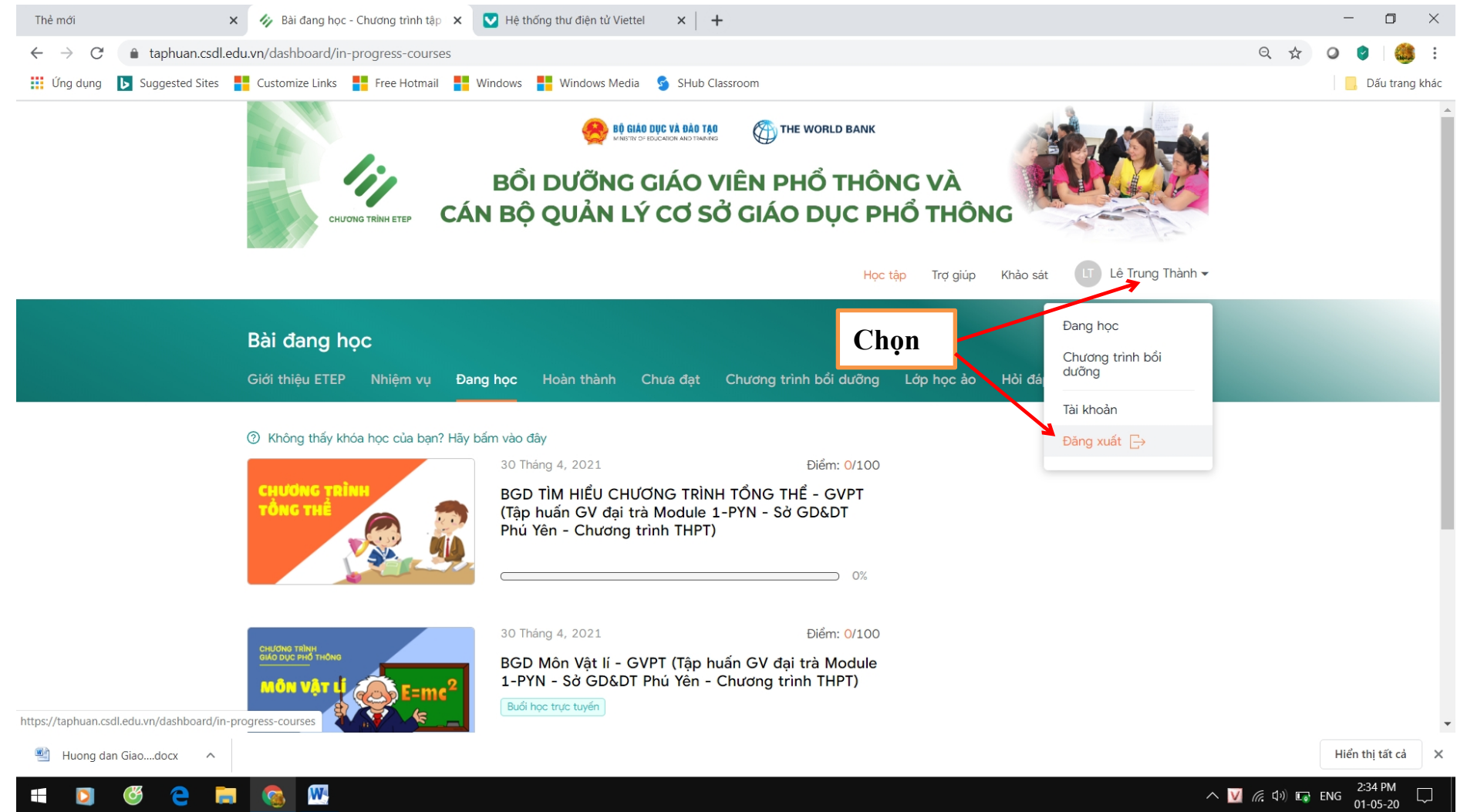

## 7. Thầy/Cô quên mật khẩu. Cần lấy lại mật khẩu mới.

| Thẻ mới 🗙 🍫 Chương trình tập huấn và bồi dư 🗴 🔽                          | Hệ thống thư điện tử Viettel 🗙 🕂 🕂                                                                                                    | – 🗆 ×                               |
|--------------------------------------------------------------------------|----------------------------------------------------------------------------------------------------|-------------------------------------|
| $\leftarrow$ $\rightarrow$ C $\triangleq$ taphuan.csdl.edu.vn/user/login |                                                                                                    | ९ 🕁 🖉 🎒 🗄                           |
| 👯 Ứng dụng 🚺 Suggested Sites 📕 Customize Links 🚦 Free Hotmail 🚦 Wir      | idows 🚦 Windows Media 💈 SHub Classroom                                                                                                    | 📙 Dấu trang khác                    |
|                                                                          | Các câu hỏi thường gặp                                                                                                    |                                     |
| • bracheria da a                                                         | BĂNG NHẬP   HỆ THỔNG BỔI DƯỮNG GVPT VÀ   CBQLCSGDPT   Tải khoản   Tải khoản   Mật khẩu   Mật khẩu   Bạn đã quên mật khẩu?   Dầng nhập   the set of thông và Cán bộ quản lý cơ sở giáo dực phổ thông – Bộ GDDT-WB   Đơn vị đóng và cán bộ quản lý cơ sở giáo dực phổ thông – Bộ GDDT-WB   Đơn vị đóng | Shọn<br>hình: Viettel               |
| Huong dan Giaodocx 🔨                                                     |                                                                                                    | Hien thị tát ca                     |
| 🛋 🖸 🥙 😑 🧮 🌀 🞹 🖾                                                          |                                                                                                    | へ 💟 🦟 切り 🛍 ENG <sup>3:38 PM</sup> 💭 |

### Màn hình hiển thị:

| Thẻ mới 🗙 🅢 Chương trình tập                                               | huấn và bồi dư 🗴 🔿 Hệ thống thư điện tử Viettel 🛛 🗙 📔 🕂                                                                                                    | - 0 ×                                                                                      |
|----------------------------------------------------------------------------|----------------------------------------------------------------------------------------------------|--------------------------------------------------------------------------------------------|
| $\leftrightarrow$ $\rightarrow$ C $($ taphuan.csdl.edu.vn/user/forgot-pass | word                                                                                                    | २ 🛧 🕗 🔮   🍰 :                                                                              |
| 🗰 Ứng dụng 🕟 Suggested Sites 🚦 Customize Links 🚦                           | Free Hotmail 🚦 Windows 📑 Windows Media 💈 SHub Classroom                                                                                                    | 📃 Dấu trang khác                                                                           |
|                                                                            |                                                                                                    | Các câu hỏi thường gặp Đăng nhập                                                           |
|                                                                            | ĐẶT LẠI MẬT KHẨU                                                                                                    |                                                                                            |
|                                                                            | Nhập email của bạn                                                                                                    | Bước 1: Nhập tên tài khoản hoặc địa<br>chỉ mail của Thầy/Cô đã đăng ký học                 |
|                                                                            | Nhập email của bạn<br>Trường này bắt buộc nhập<br>Gửi mật khẩu<br>Đãng nhập                                                                                                   | Bước 2: Chọn nút <mark>Gửi mật khẩu</mark> hệ<br>thống gửi về mail Thầy/Cô mật khẩu<br>mới |
|                                                                            | Ấn nút "Gửi mật khẩu" hệ thống sẽ gửi cho bạn một email bao<br>Kiểm tra email để lấy mật khẩu đăng nhập, nếu không có trong<br>chính hãy kiếm tra thực mục Spam/Bulk của emai | gồm mật khẩu -<br>g thư mục email<br>ail.                                                  |
| ° (                                                                        | opyright 2020 - Bối dưỡng Giáo viên phổ thông và Cán bộ quản lý cơ sở giáo dục phổ thôr                                                                                       | òng – Bộ GDĐT-WB   Đơn vị đồng hành: Viettel                                               |
| 🖭 Huong dan Giaodocx 🔨                                                     |                                                                                                    | Hiển thị tất cả                                                                            |
| = 🖸 🥙 😜 🥅 🕅                                                                |                                                                                                    | へ 💟 <i>╔</i> 句》 💼 ENG 3340 PM 🔲                                                            |

### GÓC HỖ TRỢ TỪ VIETTEL PHÚ YÊN

Trong suốt quá trình sử dụng dịch vụ Quý Thầy/Cô cần tư vấn, hỗ trợ xin vui lòng liên hệ: Tổng đài: **18008000** nhánh **2** (Miễn phí)

Hoặc nhân viên Viettel Phú Yên qua các số điện thoại sau đây:

| Stt | Huyện/TX/T<br>P | Phường/Xã                                              | Nhân viên Viettel     | Điện thoại |
|-----|-----------------|--------------------------------------------------------|-----------------------|------------|
|     |                 | Tân Tiến, Tân Thành, Thống Nhất, Thành Nhất            | Đinh Thị Hồng Dung    | 0977746767 |
|     | TP. Buôn Ma     | Ea Tam, Ea Kao, Thắng Lợi, Tự An, Tân Lập, Tân Hòa     | Nguyễn Thanh Bình     | 0962022025 |
| 1   | Thuột           | Hòa Phú, Hòa Khánh, Hòa Xuân, Khánh Xuân, Hòa<br>Thắng | Nguyễn Như Toàn       | 0868498989 |
|     |                 | Hòa Thuận, Ea Tu, Tân An, Tân Lợi, Tân Thành, Cư êbur  | Phạm Trung Hiếu       | 0988052244 |
| 2   | TX. Buôn Hồ     |                                                        | Nguyễn Hồng Tân       | 0982934747 |
| 3   | Buôn Đôn        |                                                        | Phan Thế Hùng         | 0982452350 |
| 4   | CuMgar          |                                                        | Phan Văn Tài          | 0393993579 |
| 5   | Cư Kuin         |                                                        | Nguyễn Văn Bi         | 0329414444 |
| 6   | Kr Bông         |                                                        | Nguyễn Văn Bi         | 0329414444 |
| 7   | Lăk             |                                                        | Nguyễn Xuân Lương     | 0392925925 |
| 8   | Ea Kar          |                                                        | Nguyễn Hoàng Quốc Đức | 0978602444 |
| 9   | MĐrăk           |                                                        | Nguyễn Quang Hào      | 0354639393 |
| 10  | Kr Pak          |                                                        | Phạm Văn Khoa         | 0989113602 |
| 11  | Kr Năng         |                                                        | Lê Đức Tài            | 0986075775 |
| 12  | Ea Hleo         |                                                        | Nguyễn Phương Thành   | 0868887878 |
| 13  | Kr Buk          |                                                        | Đỗ Nguyễn Duy Khánh   | 0329137462 |
| 14  | Kr A na         |                                                        | Võ Thành Nam          | 0396548539 |
| 15  | Ea Súp          |                                                        | Đỗ Quang Phú          | 0375025745 |

Trường hợp Thầy/Cô không liên lạc được xin hãy gọi:

| 1. Ông Trần Đức Phương                                           | Giám đốc Cụm KHDN 1           | Điện thoại: 0978878779 |  |  |
|------------------------------------------------------------------|-------------------------------|------------------------|--|--|
| 2. Ông Trần Tiến Thành                                           | Giám đốc Cụm KHDN 1           | Điện thoại: 0973444467 |  |  |
| 3. Ông Hoàng Quốc Việt                                           | Phòng Khách hàng Doanh nghiệp | Điện thoại: 0969688788 |  |  |
| Xin chận thành cảm ơn Quý Thầy/Cô đã sử dụng dịch vụ của Viettel |                               |                        |  |  |
| Hết                                                              |                               |                        |  |  |